# Návod k obsluze

# ColorEdge® CS270 Kalibrovatelný barevný LCD monitor

Důležité

Přečtěte si tento Návod k obsluze pozorně, abyste si osvojili bezpečné a efektivní používání tohoto přístroje.

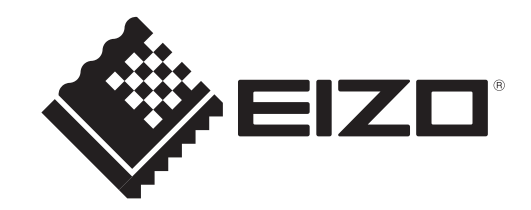

### Umístění varovných nápisů

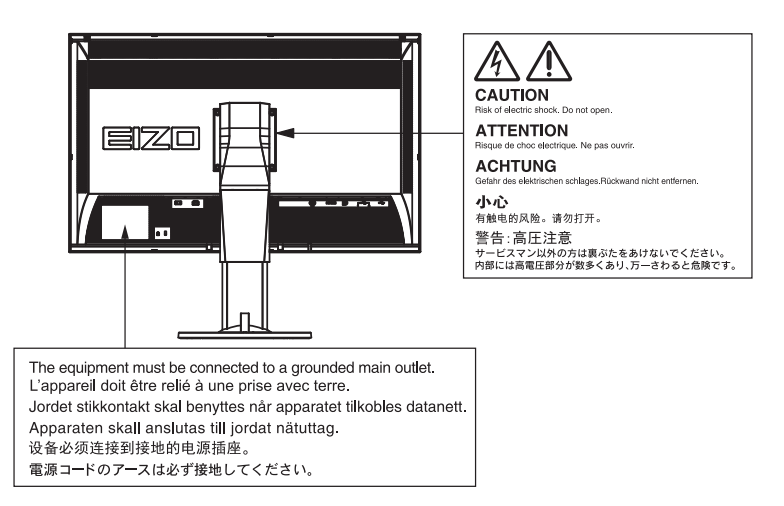

Tento výrobek byl speciálně nastaven pro použití v regionu, do kterého byl původně dodán. Při použití mimo určenou oblast nemusí přístroj pracovat tak, jak je uvedeno v technických údajích.

Žádná část tohoto návodu nesmí být reprodukována, ukládána v rešeršním systému či přenášena, v jakékoliv formě nebo jakýmkoliv způsobem (elektronicky, mechanicky či jinak) bez předchozího písemného souhlasu společnosti EIZO Corporation.

Společnost EIZO Corporation není povinna uchovávat jakékoliv jí zaslané důvěrné materiály nebo informace, ledaže by byla učiněna opatření shodující se s potvrzením o příjmu uvedených informací společností EIZO Corporation. Přestože se maximálně snažíme, aby údaje v tomto návodu byly aktuální, vyhrazujeme si právo na případné změny technických údajů monitorů EIZO.

## Poznámky k tomuto monitoru

Kromě vytváření dokumentů, sledování multimédii a dalšího použití, je tento monitor také vhodný pro takové aplikace jako je kreativní grafika a zpracování digitálních fotografií, kde je věrné podání barev prioritou.

Tento výrobek byl speciálně nastaven pro použití v regionu, do kterého byl původně dodán. Při používání mimo tento region se nemusí výrobek chovat podle uvedených údajů.

Na tento výrobek není poskytována záruka v případě použití jiným způsobem, než je popsáno v tomto návodu.

Údaje uvedené v tomto návodu jsou platné jen v případě použití:

- · Napájecích kabelů, které jsou součástí balení
- Námi určeného typu signálních kabelů

S tímto výrobkem používejte příslušenství vyrobené nebo doporučené společností EIZO.

Pokud výrobek umístíte na lakovanou pracovní plochu, může její lak kvůli složení pryže stojanu přilnout k jeho spodku. Před použitím proto zkontrolujte povrch stolu.

Podle našich měření zabere stabilizace výkonu elektronických součástek okolo 30 minut. Po zapnutí monitoru proto vyčkejte alespoň 30 minut, než začnete provádět úpravy nastavení monitoru.

Jas monitoru by měl být nastaven na nižší hodnoty, aby se předešlo velkým změnám zářivosti způsobeným dlouhodobým použitím.

Pokud je dlouhou dobu zobrazen jeden obraz a pak se obraz změní, může se objevit zbytkový (přetrvávající) obraz. Doporučujeme vám používat spořič obrazovky nebo časovač vypnutí, je-li zobrazen stejný obraz po dlouhou dobu.

Pokud je monitor v neustálém provozu po dlouhou dobu, mohou se na obrazovce objevit tmavé šmouhy nebo vypálený obraz. Pro maximalizaci životnosti monitoru jej doporučujeme pravidelně vypínat.

Pravidelným čištěním bude váš monitor vypadat stále jako nový a prodloužíte tím jeho životnost (viz "Čištění" (strana 4)).

LCD panel je vyroben vysoce přesnou technologií. Pokud se přesto objeví černé nebo stále svítící pixely, nejedná se o poruchu. Pravděpodobnost výskytu bezvadných pixelů: 99,9994% nebo vyšší.

Podsvícení LCD panelu má konečnou dobu životnosti. Pokud obrazovka ztmavne nebo začne blikat, kontaktuje místního zástupce společnosti EIZO.

Netlačte na panel nebo na jeho okraje příliš velkou silou, mohlo by dojít k poškození obrazovky nebo ke vzniku vad obrazu. Pokud by byla obrazovka dlouhodobě vystavena tlaku, mohl by se LCD panel znehodnotit nebo poškodit. (Pokud jsou stopy po působení tlaku stále vidět, zobrazte na monitoru bílou nebo černou barvu. Vady obrazu by pak měly zmizet.)

Chraňte obrazovku před poškrábáním ostrými předměty. Tyto předměty by mohly poškodit povrch panelu. Nepokoušejte se čistit povrch pomocí papírových kapesníků, neboť by mohly poškrábat panel.

Přenesete-li studený monitor do teplé místnosti nebo stoupne-li rychle teplota v místnosti, může dojít ke sražení vody uvnitř i vně monitoru. V takovém případě monitor nezapínejte. Vyčkejte, dokud se sražená voda nevypaří. V opačném případě by mohlo dojít k poškození monitoru.

## Čištění

#### Upozornění

- Chemické látky jako alkohol nebo různé dezinfekční prostředky mohou způsobit změnu lesku, matování a vyblednutí krytu monitoru či obrazovky. Také mohou vést ke zhoršení kvality obrazu.
- Nikdy nepoužívejte ředidla, benzín, alkohol, abrasivní prostředky nebo jiné agresivní čisticí prostředky. Při jejich použití by mohlo dojít k poškození LCD panelu a krytu přístroje.

Poznámka

• Pro čištění povrchu panelu je doporučeno používat prostředek ScreenCleaner (volitelné příslušenství).

V případě potřeby je možné skvrny na LCD panelu a krytu zařízení odstranit navlhčeným hadříkem.

## Pohodlné používání monitoru

- Příliš tmavá nebo jasná obrazovka může mít vliv na vaše oči. Vždy upravte jas monitoru podle okolních podmínek.
- Při dlouhodobém sledování monitoru se mohou vaše oči unavit. Každou hodinu si vždy na 10 minut odpočiňte.

## OBSAH

| Poznám   | ky k tomuto monitoru3                                 |  |
|----------|-------------------------------------------------------|--|
| Čištěr   | ıí4                                                   |  |
| Pohod    | Ilné používání monitoru4                              |  |
| OBSAH.   |                                                       |  |
| Kapitola | 1 Úvod 6                                              |  |
| 1-1      | Vlastnosti 6                                          |  |
| 1 2      | Ponis funkcí a ovládacích prvků 7                     |  |
| 1-2.     |                                                       |  |
|          | Zezadu 8                                              |  |
| 1-3      | Disk EIZO L CD Utility                                |  |
| 1-0.     | Obsah disku a přehled softwaru                        |  |
|          | Použití softwaru ColorNavigator 6                     |  |
| 1_4      | Základní ovládání a funkce                            |  |
| 1-4.     | Základní ovládání obrazovkového menu 10               |  |
|          | Zobrazení tlačítkové nápovědy 11                      |  |
|          | Funkce 12                                             |  |
| Kanitola | 2 Nastavoní obrazu 13                                 |  |
|          |                                                       |  |
| 2-1.     | Nastaveni rozlišeni                                   |  |
| •        | Kompatibilni rozliseni/tormaty                        |  |
|          | Prepinani iormalu signalu                             |  |
|          | Volba volikosti obrazovky                             |  |
| 2.2      | Volba velikosti obrazovky                             |  |
| 2-2.     | Voiba rezimu zobrazemi (Color Mode) 17                |  |
| 2-3.     | Nastaveni barev                                       |  |
| •        | Nastaveni jasu                                        |  |
|          | Nastaveni tepioty barev                               |  |
|          | Nastavení harevného gamutu 20                         |  |
|          | Provádění pokročilých pastavení 20                    |  |
| 2_4      | Nastavoní barovného prostoru 24                       |  |
| 2-4.     |                                                       |  |
| 2-5.     |                                                       |  |
|          | Zvetsení rozsahu signálu ke zvětšení 25               |  |
| 2.6      | Nastavaní HDMI                                        |  |
| 2-0.     | Podukco čumu 26                                       |  |
| Kanitala | 2 Nectovení menitoru 27                               |  |
| Kapitola | 3 Nastaveni monitoru                                  |  |
| 3-1.     | Nastavení obrazovkového menu 27                       |  |
| •        | Výběr jazyka                                          |  |
| •        | Nastaveni orientace                                   |  |
| •        | Zmena polony obrazovkoveno menu                       |  |
| 3-2.     | Vynechavani nepouzivanych rezimu                      |  |
| 2.0      |                                                       |  |
| 3-3.     |                                                       |  |
| 3-4.     | Uzamceni funkčnich tlačitek                           |  |
| 3-5.     | Změna nastavení DUE<br>(Digital Uniformity Equalizer) |  |
| 3-6.     | Nastavení šířky pásma signálu 29                      |  |

| 3-7.    | Resetování nastavení                        | 30 |
|---------|---------------------------------------------|----|
|         | Resetování nastavení barev                  | 30 |
|         | Obnovení všech nastavení/hodnot na          |    |
|         | výchozí tovární hodnoty                     | 30 |
| Kapitol | a 4 Připojení více externích zařízení       | 31 |
| 4-1.    | Přepínání mezi vstupními signály            | 32 |
| 4-2.    | Režim přepínání vstupních signálů           | 32 |
| 4-3.    | Vynechávání nepoužívaných vstupních signálů | 32 |
| 4-4.    | Automatické přepnutí portu USB              | 33 |
| Kapitol | a 5 Funkce úspory energie                   | 34 |
| 5-1.    | Nastavení úsporného režimu                  | 34 |
| 5-2.    | Nastavení jasu indikátoru napájení          | 34 |
| 5-3.    | Kontrola míry úspory energie                | 35 |
| 5-4.    | Nastavení úsporného režimu konektoru        |    |
|         | DisplayPort                                 | 35 |
| Kapitol | a 6 Řešení problémů                         | 36 |
| 6-1.    | Žádný obraz                                 | 36 |
| 6-2.    | Problémy se zobrazením                      | 37 |
| 6-3.    | Ostatní problémy                            | 38 |
| Kapitol | a 7 Reference                               | 39 |
| 7-1.    | Připevnění držáku                           | 39 |
| 7-2.    | Montáž základny stojanu                     | 40 |
| 7-3.    | Montáž držáku kabelů                        | 43 |
| 7-4.    | Používání USB (Universal Serial Bus)        | 44 |
|         | Systémové požadavky                         | 44 |
|         | Postup při zapojení                         | 45 |
| 7-5.    | Zobrazení informací o monitoru              | 45 |
|         | Zobrazení informací o signálu               | 45 |
|         | Zobrazení informací o monitoru              | 46 |
| 7-6.    | Technické údaje                             | 47 |
|         | Příslušenství                               | 49 |
| Kapitol | a 8 Slovníček                               | 50 |
| Příloha |                                             | 52 |
| Ochi    | ranné známky                                | 52 |
| Lice    | nce / Copyright                             | 53 |
| Infor   | mace k recyklaci                            | 53 |
| FCC     | prohlášení o shodě                          | 54 |
| OME     | ZENÁ ZÁRUKA                                 | 55 |
|         |                                             |    |

## Kapitola 1 Úvod

## 1-1. Vlastnosti

- 27,0" širokoúhlý LCD panel
- Široký barevný gamut (pokrytí Adobe® RGB: 99%)
- Podpora rozlišení 2560 × 1440.
- IPS panel s horizontálním a vertikálním pozorovacím úhlem 178°
- Podpora režimu snímkové synchronizace (23,75-30,5 Hz, 47,5-61 Hz)
- 3 vstupní konektory (DVI-D  $\times$  1, HDMI  $\times$  1, DisplayPort  $\times$  1)
- Konektor DisplayPort (podpora 8 i 10bitového režimu)<sup>\*1</sup>
- Konektor HDMI (podpora 8, 10 a 12bitového režimu)<sup>\*1,\*2</sup>
   Možnost zpracování PC signálu přes vstup HDMI
- \*1 Audio signály nejsou podporovány.
- \*2 Maximální režim zobrazení je 10bitový.
- Funkce Color Mode

Reprodukuje teplotu barev, barevný gamut a gamu v souladu s následujícím standardem.

- Adobe®RGB / sRGB
- Stojan s širokými možnostmi nastavení polohy

Monitor lze nastavit do pozice, ve které je práce s ním pohodlná a méně unavující.

(Náklon: 35° nahoru/ 5° dolů, otáčení: 344°, Nastavitelná výška: 141 mm (sklápění: 35°), 148 mm (sklápění: 0°))

- Podporuje zobrazení na výšku
- Software na správu barev "ColorNavigator 6" umožňuje kalibrovat charakteristiku monitoru a vytvářet barevné profily

Viz "1-3. Disk EIZO LCD Utility" (strana 9).

• Podpora zobrazení obsahu chráněného HDCP (High-bandwidth Digital Protection).

#### Poznámka

- Tento monitor podporuje zobrazení na výšku (Portrait). Při používání monitoru na výšku lze změnit orientace obrazovkového menu. (viz "Nastavení orientace" (strana 27))
- Při použití monitoru v poloze "Portrait" je nutná grafická karta s podporou tohoto zobrazení. Při umístění monitoru do polohy "Portrait" je nutné změnit nastavení grafické karty. Blíže viz návod od grafické karty.

## 1-2. Popis funkcí a ovládacích prvků

## Vpředu

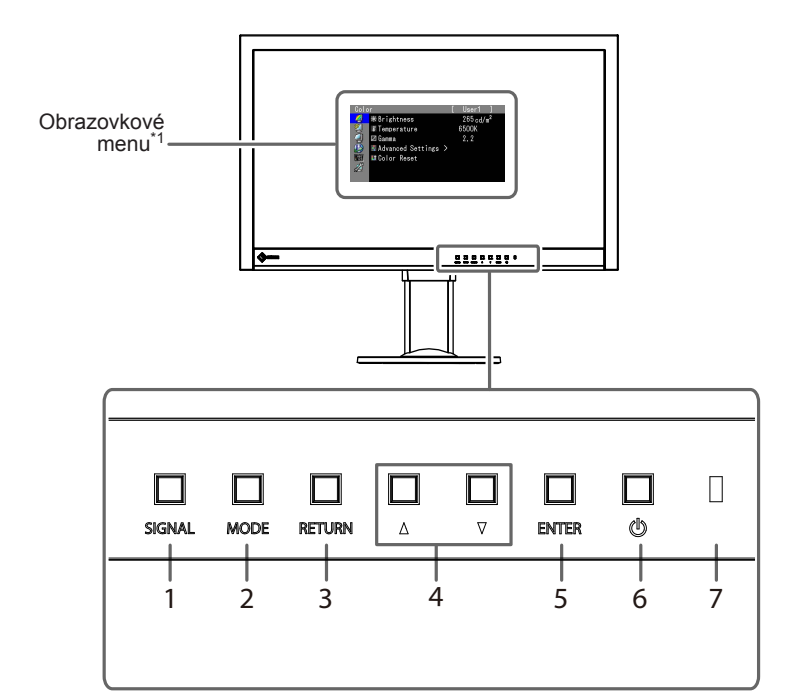

| 1. Tlačítko SIGNAL     | Přepíná zobrazený vstupní signál (strana 32).                                                                        |                                  |  |  |
|------------------------|----------------------------------------------------------------------------------------------------|----------------------------------|--|--|
| 2. Tlačítko MODE       | Přepíná režim barev (strana 17).                                                                                     | Přepíná režim barev (strana 17). |  |  |
| 3. Tlačítko RETURN     | Zrušení volby/nastavení a odchod                                                                                     | d z obrazovkového menu.          |  |  |
| 4. Tlačítka <b>▲ ▼</b> | <ul> <li>Provádějí volbu v menu, úpravy a nastavení funkcí.</li> <li>Zobrazí menu Brightness (strana 18).</li> </ul> |                                  |  |  |
| 5. Tlačítko ENTER      | Zobrazení obrazovkového menu Adjustment, potvrzení položky v menu a uložení nastavených hodnot (strana 10).          |                                  |  |  |
| 6. Tlačítko ()         | Zapnutí/vypnutí napájení.                                                                                            |                                  |  |  |
| 7. Indikátor napájení  | Indikuje provozní stav monitoru.Modrý:V provozuOranžový:Úsporný režimVYP:Hlavní vypínač / napájení vypnuto           |                                  |  |  |

\*1 Podrobnosti viz "1-4. Základní ovládání a funkce" (strana 10).

. . . . . . .

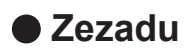

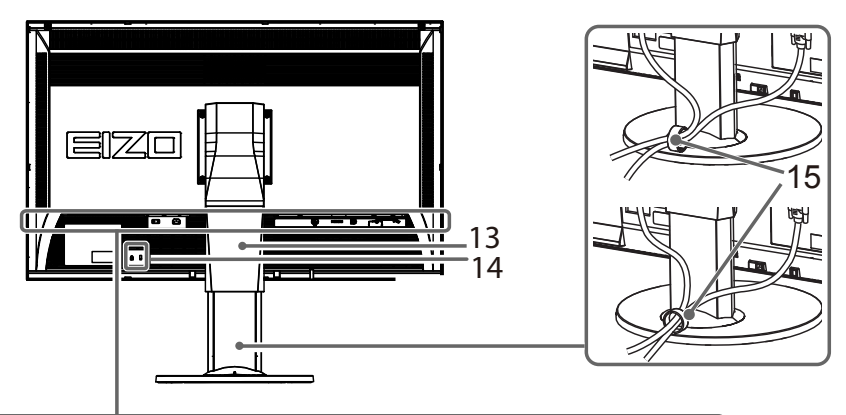

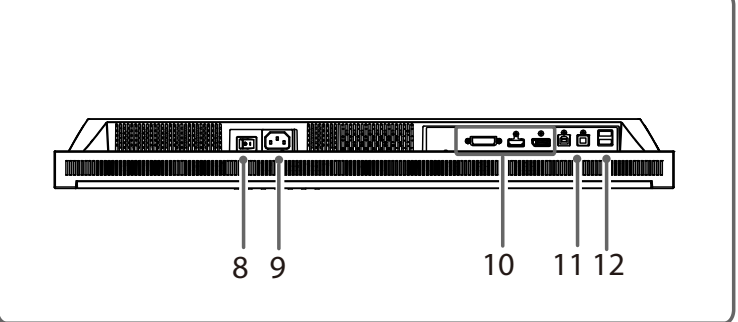

| 8. Hlavní síťový vypínač           | Zapnutí/vypnutí síťového napájení.                                                                                             |
|------------------------------------|----------------------------------------------------------------------------------------------------|
| 9. Napájecí konektor               | Pro připojení napájecího kabelu.                                                                                               |
| 10. Vstupní konektory              | Vlevo: DVI-D konektor / Uprostřed: HDMI konektor / Vpravo: Konektor DisplayPort                                                |
| 11. Vstupní USB port               | Pro připojení USB kabelu pro použití s programy, které vyžadují USB spojení, nebo při použití jako USB rozbočovač (strana 44). |
| 12. Výstupní USB port              | Připojení USB periférií.                                                                                                    |
| 13. Stojan <sup>*2</sup>           | Slouží k nastavení výšky a úhlu monitoru.                                                                                      |
| 14. Otvor pro bezpečností<br>zámek | Podporuje bezpečnostní systém Kensington MicroSaver.                                                                           |
| 15. Držák kabelů                   | Drží pohromadě kabely monitoru.                                                                                                |

\*2 Tento monitor lze po odstranění standardního stojanu nainstalovat s jiným kompatibilním držákem nebo stojanem (viz "7-1. Připevnění držáku" (strana 39)).

## 1-3. Disk EIZO LCD Utility

K monitoru je přibalen CD-ROM disk "EIZO LCD Utility Disk". V následující tabulce je uveden obsah disku a přehled softwarových aplikací.

## Obsah disku a přehled softwaru

Na disku se nacházejí softwarové aplikace pro nastavení monitoru a návod k obsluze. Informace o tom, jak spustit software nebo jak přistupovat k souborům, naleznete v souboru "Readme.txt" nebo "Readme" na disku.

| Obsah                                          | Overview                                                                    |  |  |  |
|------------------------------------------------|-----------------------------------------------------------------------------|--|--|--|
| Soubor "Readme.txt" nebo "read me"             |                                                                             |  |  |  |
| ColorNavigator 6                               | Aplikace pro kalibraci charakteristik monitoru a vytváření ICC profilů (pro |  |  |  |
|                                                | Windows) a profilů Apple ColorSync (pro Macintosh).                         |  |  |  |
|                                                | (Monitor a PC musí být propojené USB kabelem.)                              |  |  |  |
| Návod k obsluze k tomuto monitoru (PDF soubor) |                                                                             |  |  |  |

## Použití softwaru ColorNavigator 6

Informace o instalaci a používání softwaru naleznete v příslušném Návodu k obsluze (User's Manual) na disku CD-ROM. Při použití tohoto programu musí být připojen k monitoru počítač pomocí přiloženého USB kabelu. Více informací o připojení pomocí kabelu USB naleznete v kapitole "7-4. Používání USB (Universal Serial Bus)" (strana 44).

## 1-4. Základní ovládání a funkce

## Základní ovládání obrazovkového menu

### 1. Zobrazení obrazovkového menu

1. Stiskněte ENTER. Zobrazí se obrazovkové menu nastavení Adjustment.

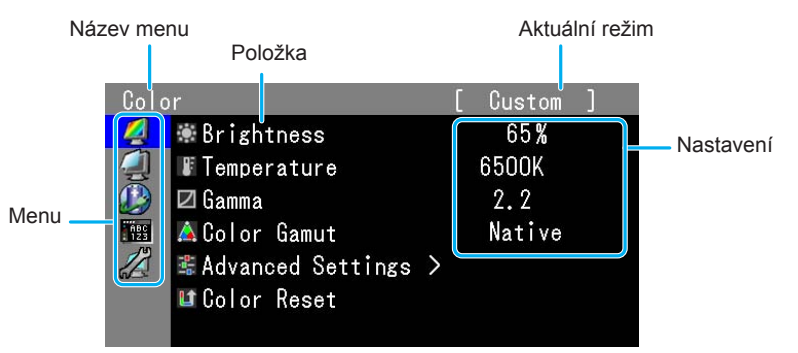

### 2. Nastavování/úpravy

1. Pomocí ▲, ▼ zvolte menu, které chcete nastavovat a pak stiskněte ENTER.

| Colc       | r                   | [ | Custom      | ] |
|------------|---------------------|---|-------------|---|
| 4          | 🕷 Brightness        |   | 65 <b>%</b> |   |
|            | Temperature         |   | 6500K       |   |
|            | 🖾 Gamma             |   | 2.2         |   |
| ABC<br>123 | 🛕 Color Gamut       |   | Native      |   |
|            | 📽 Advanced Settings | > |             |   |
|            | 🖬 Color Reset       |   |             |   |
|            |                     |   |             |   |

2. Pomocí ▲, ▼ zvolte položku, kterou chcete nastavovat a pak stiskněte ENTER.

| Cold       | or                  | [ | Custom      | ] |
|------------|---------------------|---|-------------|---|
| 2          | 🕷 Brightness        |   | 65 <b>%</b> |   |
| 4          | Temperature         |   | 6500K       |   |
|            | 🖾 Gamma             |   | 2.2         |   |
| ABC<br>123 | Å Color Gamut       |   | Native      |   |
|            | 📽 Advanced Settings | > |             |   |
|            | 💵 Color Reset       |   |             |   |
|            |                     |   |             |   |

3. Zvolenou položku nastavte pomocí ▲, ▼ a pak stiskněte ENTER.

| Colo       | )r                  |   | Custom      | ] |   |
|------------|---------------------|---|-------------|---|---|
| 2          | 🕷 Brightness        |   | 65 <b>%</b> |   |   |
|            | Temperature         |   | 6500K       |   | ł |
|            | 🖾 Gamma             |   | 2.2         |   |   |
| ABC<br>123 | Å Color Gamut       |   | Native      |   |   |
|            | 📽 Advanced Settings | > |             |   |   |
|            | 💵 Color Reset       |   |             |   |   |
|            |                     |   |             |   |   |

## 3. Opuštění

1. Několikrát stiskněte RETURN. Obrazovkové menu se zavře.

## Zobrazení tlačítkové nápovědy

Stisknutím libovolného tlačítka na přední straně monitoru (kromě tlačítka 🔱) se vedle tlačítek zobrazí nápověda.

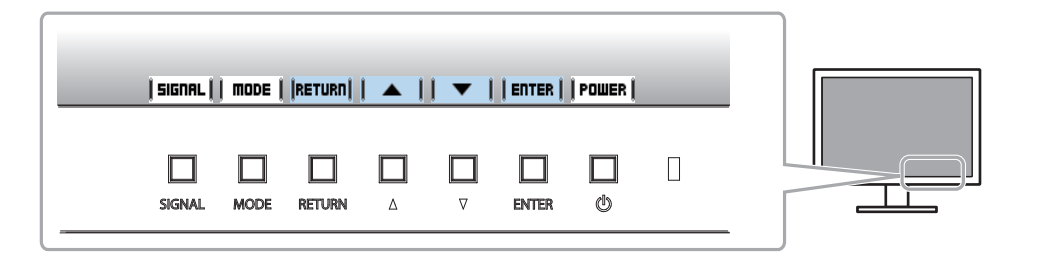

#### Poznámka

- Nápověda k tlačítkům bude zobrazena i během zobrazení obrazovkového menu a menu s volbou režimu.
- Nápověda k tlačítkům se zobrazuje různě podle zvoleného menu nebo režimu.
- V režimu CAL nelze nastavit úroveň jasu i přesto, že je nad tlačítky ▲ a V zobrazena nápověda k tlačítkům.

## Funkce

Následující tabulka poskytuje přehled nabídek a nastavení pro každé menu.

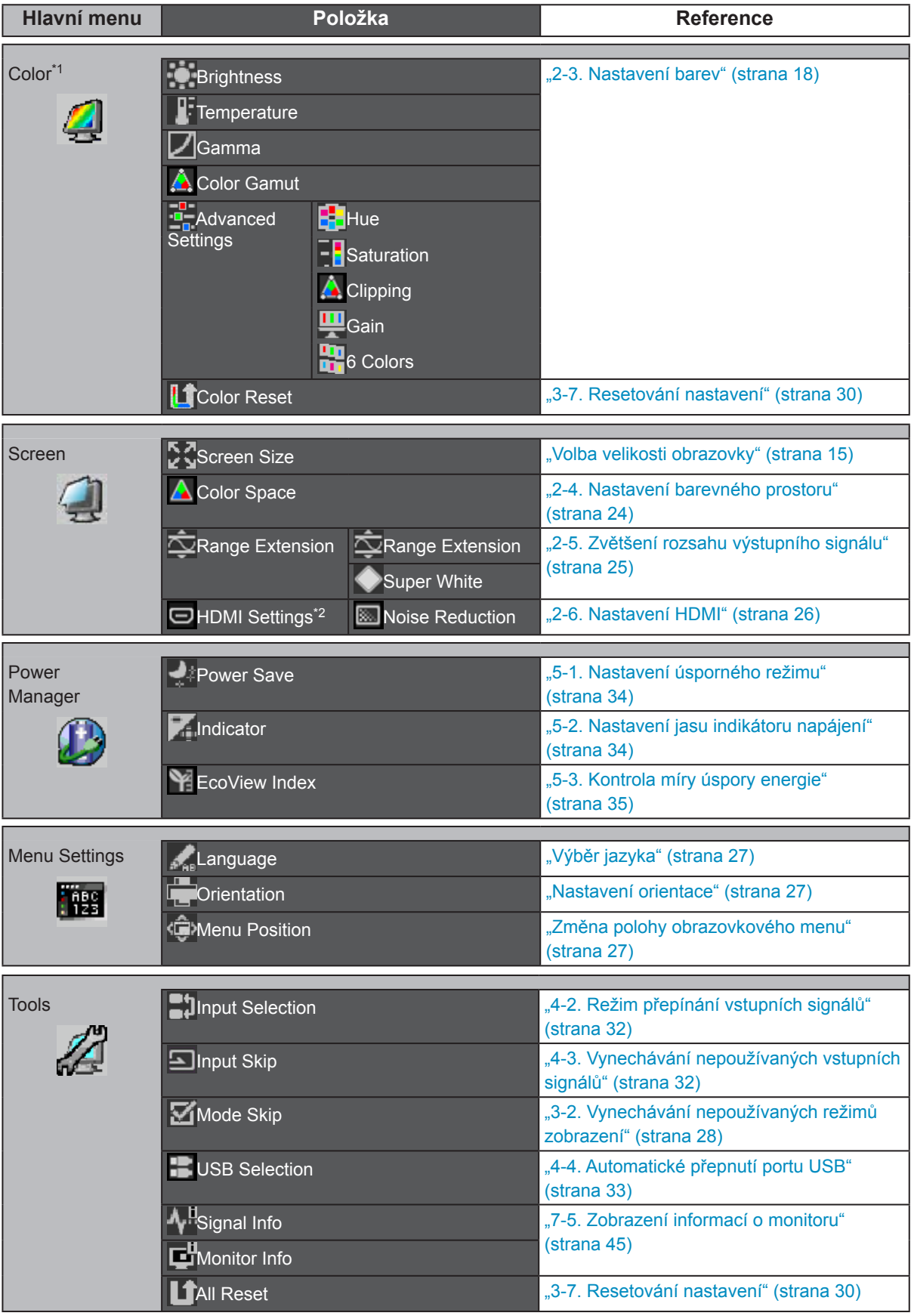

\*1 Jsou zobrazeny funkce pro nastavení a úpravy v režimu Standard (strana 17).

\*2 Tato funkce je dostupná pro vstup HDMI.

## Kapitola 2 Nastavení obrazu

## 2-1. Nastavení rozlišení

### • Kompatibilní rozlišení/formáty

Tento monitor podporuje následující rozlišení a formáty signálu.

### Digitální vstup (DVI-D, DisplayPort, HDMI: PC signál<sup>\*1</sup>)

| Rozlišení                | Vertikální<br>frekvence | DVI-D<br>(Single Link) | DVI-D<br>(Dual Link) | DisplayPort  | HDMI         |
|--------------------------|-------------------------|------------------------|----------------------|--------------|--------------|
| 640x480                  | 60 Hz                   | $\checkmark$           | $\checkmark$         | $\checkmark$ | $\checkmark$ |
| 720x400                  | 70 Hz                   | $\checkmark$           | $\checkmark$         | $\checkmark$ | $\checkmark$ |
| 800x600                  | 60 Hz                   | $\checkmark$           | $\checkmark$         | $\checkmark$ | $\checkmark$ |
| 1024x768                 | 60 Hz                   | $\checkmark$           | $\checkmark$         | $\checkmark$ | $\checkmark$ |
| 1280x960                 | 60 Hz                   | $\checkmark$           | $\checkmark$         | $\checkmark$ | $\checkmark$ |
| 1280x1024                | 60 Hz                   | $\checkmark$           | $\checkmark$         | $\checkmark$ | $\checkmark$ |
| 1600x1200                | 60 Hz                   | $\checkmark$           | $\checkmark$         | $\checkmark$ | $\checkmark$ |
| 1920x1080                | 60 Hz                   | $\checkmark$           | $\checkmark$         | $\checkmark$ | $\checkmark$ |
| 1920x1200                | 60 Hz                   | $\checkmark$           | $\checkmark$         | $\checkmark$ | $\checkmark$ |
| 2560x1440                | 30 Hz                   | √ *2                   | -                    | _            |              |
| 2560x1440 * <sup>3</sup> | 60 Hz                   | _                      | $\checkmark$         | $\checkmark$ | -            |

### Digitální vstup (HDMI: videosignál<sup>\*1</sup>)

| Earmát    | Vertikální frekvence |              |              |              |              |  |
|-----------|----------------------|--------------|--------------|--------------|--------------|--|
| Format    | 24Hz                 | 25Hz         | 30Hz         | 50Hz         | 60Hz         |  |
| 640 x 480 | -                    | -            | -            | -            | $\checkmark$ |  |
| 480i      | -                    | -            | -            | -            | $\checkmark$ |  |
| 480p      | -                    | -            | -            | -            | $\checkmark$ |  |
| 576i      | -                    | -            | -            | $\checkmark$ | -            |  |
| 576p      | -                    | -            | -            | $\checkmark$ | -            |  |
| 720p      | -                    | -            | -            | $\checkmark$ | $\checkmark$ |  |
| 1080i     | -                    | -            | -            | $\checkmark$ | $\checkmark$ |  |
| 1080p     | $\checkmark$         | $\checkmark$ | $\checkmark$ | $\checkmark$ | $\checkmark$ |  |

\*1 Před zobrazováním vstupních signálů z PC prostřednictvím HDMI proveď te změnu nastavení monitoru s předstihem (viz "Přepínání formátů signálu" (strana 14)).

\*2 Při zobrazováním s tímto rozlišením nebo vertikální frekvencí předem změňte nastavení monitoru (viz "Přepínání formátů signálu" (strana 14)).

\*3 Doporučené rozlišení

## Přepínání formátů signálu

Rozlišení zobrazení monitoru je možné změnit. Tuto funkci používejte v následujících případech.

- DVI: Při zobrazení určeného rozlišení a vertikální frekvence pro Single Link.
- HDMI: Při zobrazení PC signálu.

#### Nastavitelný rozsah

- DVI: Dual Link / Single Link
- HDMI: Video / PC

#### Postup

- 1. Stiskem 😃 vypněte monitor.
- 2. Přidržte tlačítko MODE a stiskněte tlačítko 🕐 na dobu nejméně dvou sekund, monitor se zapne. Objeví se menu "Optional Settings".
- 3. V menu volitelných nastavení "Optional Settings" zvolte "Signal Selection" a stiskněte ENTER.
- 4. Pomocí ▲ nebo ▼ zvolte požadovaný vstupní signál a stiskněte ENTER.
- 5. Zvolte "Signal Format" se zvoleným vstupním signálem a stiskněte ENTER.
- 6. Pomocí ▲ nebo ▼ přepínejte mezi formáty signálu.
- 7. Vyberte "Finish" pomocí ▲ nebo ▼.
- 8. Stiskněte ENTER.

### Nastavení rozlišení obrazovky v OS

Když po připojení monitoru k počítači zjistíte, že je rozlišení nesprávné nebo když chcete změnit rozlišení, postupujte takto.

#### Windows

- 1. Chcete-li zobrazit pracovní plochu ve Windows 8.1 / Windows 8, klepněte na dlaždici "Desktop" (Plocha) na obrazovce Start.
- 2. Klepněte pravým tlačítkem myši na volném místě plochy.
- 3. Z nabídky vyberte "Screen resolution" (Rozlišení obrazovky).
- 4. V dialogovém okně "Screen Resolution" (Rozlišení obrazovky) zvolte monitor.
- 5. Kliknutím na "Resolution" (Rozlišení) zvolte požadované rozlišení.
- 6. Klikněte na tlačítko "OK".
- 7. V potvrzujícím dialogu klepněte na "Keep changes" (Uložit změny).

### Mac OS X 10.8 nebo vyšší

- 1. Vyberte "System Preferences" (Systémová nastavení) z nabídky Apple.
- Po zobrazení dialogu "System Preferences" (Systémová nastavení) klepněte na "Displays" (Zobrazení). (Pokud používáte Mac OS X 10.8, klepněte na "Displays" (Zobrazení) v "Hardware".)
- V dialogu vyberte záložku "Display" (Monitor) a v políčku "Resolutions" (Rozlišení) zvolte "Change" (Změnit).
- 4. V seznamu možných nastavení rozlišení zvolte rozlišení, které si přejete upravit.
- 5. Vaše volba se projeví okamžitě. Pokud jste s nastavením spokojeni, uzavřete okno.

### Mac OS X 10.7

- 1. Vyberte "System Preferences" (Systémová nastavení) z nabídky Apple.
- Po zobrazení dialogu "System Preferences" (Systémová nastavení) klepněte na "Displays" (Zobrazení) a "Hardware".
- V dialogu vyberte záložku "Display" (Monitor) a zvolte požadované rozlišení v políčku "Resolutions" (Rozlišení).
- 4. Vaše volba se projeví okamžitě. Pokud jste s nastavením spokojeni, uzavřete okno.

### Volba velikosti obrazovky

Obraz v nižším rozlišení, než je nativní rozlišení monitoru, se standardně automaticky zvětšuje na celou plochu obrazovky. Pomocí funkce "Screen Size" v menu "Screen" můžete změnit velikost obrazu.

### Vstupy DVI, DisplayPort a HDMI (PC signál)

| Nastavení | Funkce                                                                               |
|-----------|--------------------------------------------------------------------------------------|
| Full      | Zobrazí obraz přes celou plochu obrazovky. Vzhledem k tomu, že zvětšení ve svislém   |
|           | a vodorovném směru může být odlišné, může obraz vypadat zkresleně.                   |
| Enlarged  | Zobrazí obraz přes celou plochu obrazovky. Zvětšení ve svislém a vodorovném směru je |
|           | nyní stejné, po stranách se mohou někdy objevit vodorovné či svislé pruhy.           |
| Normal    | Zobrazí obraz ve skutečném (původním) rozlišení.                                     |

#### Příklad: Rozlišení obrazu 1280 $\times$ 1024

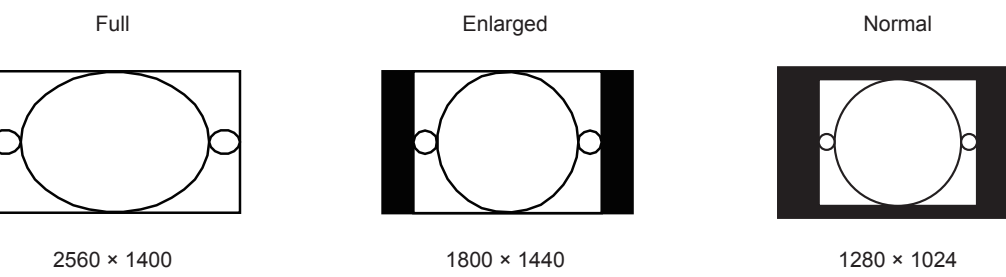

- 1. V obrazovkovém menu nastavení Adjustment zvolte "Screen" a stiskněte ENTER.
- 2. V menu "Screen" zvolte "Screen Size" a stiskněte ENTER.
- 3. Pomocí ▲ nebo ▼ zvolte "Full", "Enlarged" nebo "Normal".
- 4. Stiskem ENTER opust'te menu.

### Vstup HDMI (720p, 1080i, 1080p)

| Nastavení  | Funkce                                                                                                    |
|------------|----------------------------------------------------------------------------------------------------|
| Enlarged   | Zobrazí obraz přes celou plochu obrazovky. Zvětšení ve svislém a vodorovném směru je nyní stejné, po stranách se mohou někdy objevit vodorovné či svislé pruhy. |
| Dot by Dot | Zobrazí obraz ve skutečném (původním) rozlišení.                                                                                                    |

Příklad: 720p

Enlarged

Dot by Dot

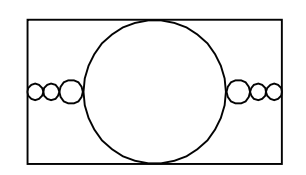

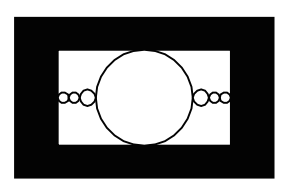

#### Postup

- 1. Vyberte "Screen" z nabídky Adjustment a stiskněte ENTER.
- 2. V menu "Screen" zvolte "Screen Size" a stiskněte ENTER.
- 3. Zvolte "Enlarged" nebo "Dot by Dot" za pomocí ▲ a ▼.
- 4. Stiskem ENTER opust'te menu.

### Vstup HDMI (640x480, 480i, 480p, 576i, 576p)

| Nastavení  | Funkce                                                                                |
|------------|---------------------------------------------------------------------------------------|
| Auto       | Monitor automaticky změní velikost obrazu podle poměru stran z externího zařízení.    |
| 4:3        | Provede zobrazení v poměru stran 4:3. Na obou stranách obrazovky budou černé pruhy.   |
|            | Obraz v poměru stran 16:9 bude komprimován.                                           |
| Letter Box | Provede zobrazení přes celou obrazovku v poměru stran 16:9 s pruhy na horním a dolním |
|            | okraji (letterbox).                                                                   |
|            | Obraz, který neodpovídá poměru 16:9, bude na vrchní a spodní části částečně oříznut.  |
| 16:9       | Provede zobrazení v poměru stran 16:9 přes celou obrazovku. V horní a spodní části    |
|            | obrazovky se objeví černé pruhy.                                                      |
|            | Obraz v poměru 4:3 bude horizontálně roztažen.                                        |

Příklad: 480i/480p (16:9)

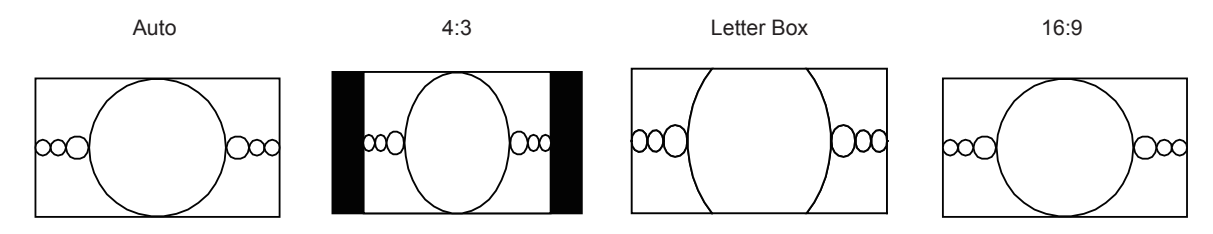

- 1. V obrazovkovém menu zvolte "Screen" a stiskněte ENTER.
- 2. V menu "Screen" zvolte "Screen Size" a stiskněte ENTER.
- 3. Zvolte "Auto", "4:3", "Letter Box" nebo "16:9" pomocí ▲ a ▼.
- 4. Stiskem ENTER opust'te menu.

## 2-2. Volba režimu zobrazení (Color Mode)

Tato funkce umožňuje snadnou volbu požadovaného režimu barev v závislosti na použití monitoru.

#### Obrazové režimy

|     | Režim                    | Použití                                                                                 |
|-----|--------------------------|-----------------------------------------------------------------------------------------|
| Rež | źim Standard             | Nastavení barevného režimu proveďte pomocí obrazovkového menu.                          |
|     | 1-Custom                 | Určeno k nastavení barev podle vašich požadavků.                                        |
|     | 2-Paper                  | Vytváří efekt potištěného papíru díky snížení kontrastu a barevné teploty.              |
|     | 3-Adobe <sup>®</sup> RGB | Vhodné pro přesnou reprodukci barev s Adobe <sup>®</sup> RGB kompatibilními zařízeními. |
|     | 4-sRGB                   | Vhodné pro přesnou reprodukci barev s sRGB kompatibilními zařízeními.                   |
| Rež | źim CAL                  | Nastavení barevného režimu proveďte pomocí software.                                    |
|     | 5-CAL1                   | Zobrazení nastavené programem pro správu barev "ColorNavigator 6".                      |
|     | 6-CAL2                   |                                                                                         |
|     | 7-CAL3                   |                                                                                         |

#### Upozornění

• Během použití programu ColorNavigator 6 neovládejte žádné funkce monitoru.

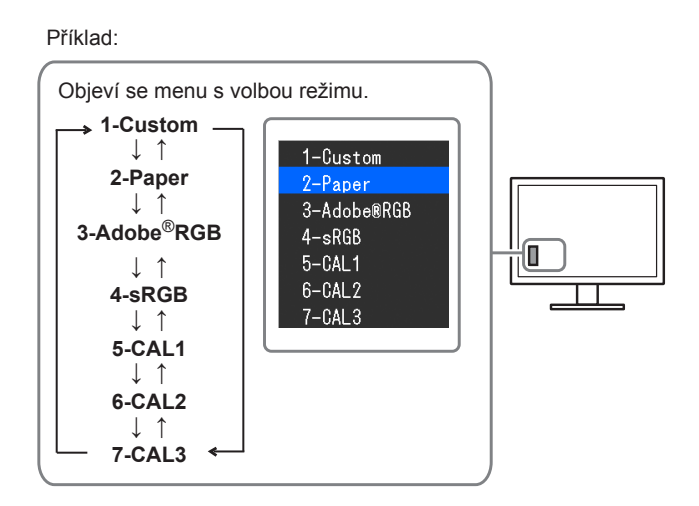

#### Postup

- 1. Stiskněte MODE.
  - Menu s režimy se objeví v levém dolním rohu obrazovky.
- 2. Po každém stisku MODE se zvolí vždy následující režim v seznamu.

Zatímco je zobrazeno menu s volbou režimu, můžete pomocí ▲ nebo V přepínat režim.

#### Poznámka

- Obrazovkové menu (Adjustment menu) a menu s volbou režimu (Mode menu) nemohou být zobrazena současně.
- Můžete zakázat volbu určitého režimu. Více informací naleznete v kapitole "3-2. Vynechávání nepoužívaných režimů zobrazení" (strana 28).

## 2-3. Nastavení barev

V režimu Standard umožňuje menu "Color" v obrazovkovém menu nezávisle upravovat nastavení barev pro jednotlivé režimy.

#### Upozornění

- Podle našich měření zabere stabilizace parametrů elektronických součástek okolo 30 minut. Po zapnutí monitoru proto vyčkejte alespoň 30 minut, než začnete provádět úpravy nastavení monitoru.
- Stejný obraz může na více monitorech vypadat mírně odlišně kvůli charakteristickým vlastnostem každého monitoru. Jemné nastavení barev proveď te pomocí vizuálního porovnání obou monitorů.

#### Poznámka

• Hodnoty uvedené v "K" nebo "%" slouží pouze pro orientaci.

### Nastavení jasu

Jas obrazovky se nastavuje díky změně intenzity podsvícení (světelného zdroje za LCD panelem).

#### Nastavitelná škála

0 až 100%

#### Postup

1. Stiskněte ▲ nebo ▼.

Objeví se menu Brightness.

- 2. Pomocí ▲ nebo ▼ proveďte nastavení.
- 3. Stiskem ENTER opust'te menu.

#### Upozornění

· Pokud zadanou hodnotu nelze nastavit, změní se její barva na purpurovou. V takovém případě hodnotu změňte.

#### Poznámka

• Další možností je použití volby "Brightness" v sekci "Color" v obrazovkovém menu.

### Nastavení teploty barev

Teplotu barev je možné změnit.

Teplota barev se obvykle používá pro vyjádření odstínu "bílé" a/nebo "černé" pomocí numerické hodnoty. Hodnota se udává ve stupních "K" (Kelvina).

Při vyšších teplotách jsou bílé tóny zabarveny do modra, zatímco při nižších teplotách do červena. Pro každou barevnou teplotu se nastaví předvolené hodnoty zisku (gain).

#### Nastavitelná škála

| Nastavení              | Použití                                                                                   |
|------------------------|-------------------------------------------------------------------------------------------|
| 4000K až 10000K        | Nastavení teploty barev v krocích po 100 K                                                |
| Native                 | Zobrazení obrazu s přirozeným podáním barev monitoru (Gain: 100 % pro každou složku RGB). |
| Adobe <sup>®</sup> RGB | Nastavení teploty barev v souladu se standardem Adobe®RGB.                                |
| sRGB                   | Nastavení teploty barev v souladu se standardem sRGB.                                     |
| Uživatel               | Zobrazí se po změně zisku (gain).                                                         |

#### Postup

- 1. V obrazovkovém menu Adjustment zvolte "Color" a stiskněte ENTER.
- 2. V menu "Color" zvolte "Temperature" a stiskněte ENTER.
- 3. Pomocí ▲ nebo ▼ proveď te nastavení.
- 4. Stiskem ENTER opust'te menu.

#### Poznámka

• "Gain" umožňuje provést pokročilejší nastavení (viz "Nastavení zisku" (strana 23)).

### Nastavení hodnoty gama

Pomocí této funkce lze nastavit hodnotu gama. Jas monitoru se také mění v závislosti na vstupním signálu, avšak míra změny není proporcionální vůči vstupnímu signálu. Zajištění rovnoměrné závislosti jasu monitoru na vstupním signálu se označuje jako "gama korekce".

#### Nastavitelná škála

| Nastavení              | Použití                                                     |
|------------------------|-------------------------------------------------------------|
| 1,6 až 2,7             | Nastavení hodnoty gama.                                     |
| Adobe <sup>®</sup> RGB | Nastavení křivky gama dle standardu Adobe <sup>®</sup> RGB. |
| sRGB                   | Nastavení křivky gama dle standardu sRGB.                   |
| Paper                  | Obraz na monitoru reprodukuje efekt potištěného papíru.     |

- 1. V nabídce Adjustment vyberte "Color" a stiskněte tlačítko ENTER.
- 2. V menu "Color" zvolte "Gamma" a stiskněte ENTER.
- 3. Pomocí ▲ nebo ▼ proveď te nastavení.
- 4. Stiskem ENTER opust'te menu.

### Nastavení barevného gamutu

Umožňuje nastavení škály barevné reprodukce (barevného gamutu). "Barevný gamut" je škála barev, kterou jsou zařízení jako monitory, digitální fotoaparáty a tiskárny schopné zobrazit. Je definováno několik standardů.

| Nastavení              | Použití                                                            |
|------------------------|--------------------------------------------------------------------|
| Native                 | Nastavení zobrazení s přirozeným barevným gamutem daného monitoru. |
| Adobe <sup>®</sup> RGB | Nastavení zobrazení barevného gamutu dle standardu Adobe®RGB.      |
| sRGB                   | Nastavení zobrazení barevného gamutu dle standardu sRGB.           |

#### Postup

- 1. V nabídce Adjustment vyberte "Color" a stiskněte tlačítko ENTER.
- 2. V menu "Color" zvolte "Color Gamut" a stiskněte ENTER.
- 3. Pomocí ▲ nebo ▼ proveď te nastavení.
- 4. Stiskem ENTER opust'te menu.

#### Poznámka

 Je možné nastavit režim zobrazování určeného barevného gamutu, který vybočuje ze standarního nastavení gamutu monitoru. Více informací naleznete v kapitole "Nastavení prahování" (strana 22).

### Provádění pokročilých nastavení

Zde je možné provést pokročilé nastavení barev.

#### Nastavení odstínu barev

Tato funkce umožňuje nastavit barevný odstín.

#### Nastavitelná škála

#### -100 až 100

#### Postup

- 1. V nabídce Adjustment vyberte "Color" a stiskněte tlačítko ENTER.
- 2. V menu "Color" zvolte "Advanced Settings" a stiskněte ENTER.
- 3. Vyberte "Hue" a stiskněte ENTER.
- 4. Pomocí ▲ nebo ▼ proveď te nastavení.
- 5. Stiskem ENTER opust'te menu.

#### Upozornění

• Použitím této funkce může dojít ke ztrátě některých barevných odstínů.

### Nastavení sytosti barev

Tato funkce umožňuje nastavit sytost barev.

#### Nastavitelná škála

-100 až 100

#### Postup

- 1. V nabídce Adjustment vyberte "Color" a stiskněte tlačítko ENTER.
- 2. V menu "Color" zvolte "Advanced Settings" a stiskněte ENTER.
- 3. Vyberte "Saturation" a stiskněte ENTER.
- 4. Pomocí ▲ nebo ▼ proveď te nastavení.
- 5. Stiskem ENTER opust'te menu.

#### Upozornění

Použitím této funkce může dojít ke ztrátě některých barevných odstínů.

#### Poznámka

• Při minimální hodnotě (-100) bude obraz monochromatický.

### Nastavení prahování

Tato funkce vám umožňuje nastavit zobrazení barev tak, aby odpovídaly standardním hodnotám definovaného barevného gamutu (například sRGB). Je možné nastavit režim zobrazování určeného barevného gamutu, který vybočuje ze standarního nastavení gamutu monitoru.

#### Postup

- 1. V nabídce Adjustment vyberte "Color" a stiskněte tlačítko ENTER.
- 2. V menu "Color" zvolte "Advanced Settings" a stiskněte ENTER.
- 3. Vyberte "Clipping" a stiskněte ENTER.
- 4. Pomocí ▲ nebo ▼ zvolte "On" nebo "Off".

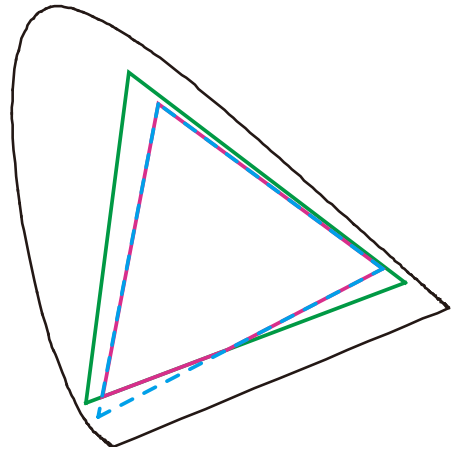

On:

Barevné zobrazení odpovídá standardním hodnotám. Barvy nacházející se mimo gamut monitoru budou oříznuty (clipping).

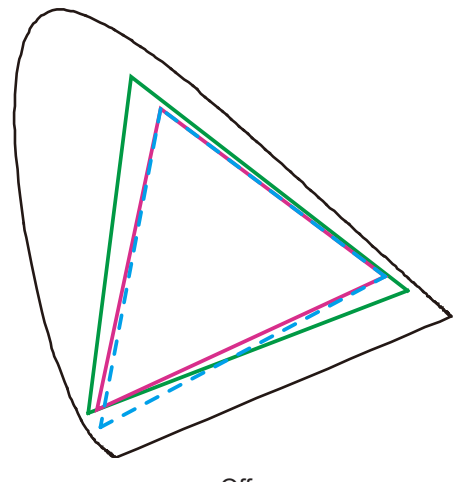

Off:

Barvy jsou zobrazeny s důrazem na jejich stupňování více než na věrnost zobrazení. Primární barvy nacházející se mimo gamut monitoru (na diagramu znázorněny modře) budou upraveny na co nejpodobnější barvu, kterou monitor dokáže zobrazit.

| <br>Barevný gamut monitoru               |
|------------------------------------------|
| <br>Barevný gamut definovaný standardem  |
| <br>Barevný gamut zobrazený na obrazovce |

#### Upozornění

• Tento diagram je pouze demonstrační, nezobrazuje skutečný barevný gamut monitoru.

5. Stiskem ENTER opust'te menu.

#### Upozornění

 Tato funkce není k dispozici v případě, že byla v nastavení "Nastavení barevného gamutu" (strana 20) zvolena možnost "Native".

#### Nastavení zisku

Jas jednotlivých barevných složek (červená/zelená/modrá) bývá označován jako zisk (Gain). Nastavením zisku lze také změnit odstín "bílé".

#### Nastavitelná škála

0 až 100%

#### Postup

- 1. V nabídce Adjustment vyberte "Color" a stiskněte tlačítko ENTER.
- 2. V menu "Color" zvolte "Advanced Settings" a stiskněte ENTER.
- 3. Vyberte "Gain" a stiskněte ENTER.
- 4. Vyberte barvu, kterou chcete nastavit ("Red", "Green" nebo "Blue"), a stiskněte ENTER.
- 5. Pomocí ▲ nebo ▼ proveď te nastavení.
- 6. Stiskem ENTER opust'te menu.

#### Upozornění

• Použitím této funkce může dojít ke ztrátě některých barevných odstínů.

#### Poznámka

- Změníte-li nastavení "Temperature", dojde ke zrušení tohoto nastavení.
- Hodnota zisku se mění podle zvolené teploty barev.
- Pokud změníte zisk, přepne se teplota barev na "User".

#### Nastavení základních 6 barev

Hodnoty odstínu a sytosti je možné nastavit pro 6 základních barev: Magenta (purpurová), Red (červená), Yellow (žlutá), Green (zelená), Cyan (azurová), a Blue (modrá).

#### Nastavitelný rozsah

-100 až 100

- 1. V nabídce Adjustment vyberte "Color" a stiskněte tlačítko ENTER.
- 2. V menu "Color" zvolte "Advanced Settings" a stiskněte ENTER.
- 3. Vyberte "6 Colors" a stiskněte ENTER.
- 4. Vyberte barvu, kterou chcete nastavit ("Magenta", "Red", "Yellow", "Green", "Cyan" nebo "Blue"), a stiskněte ENTER.
- 5. Vyberte "Hue", "Saturation" nebo "Lightness" a stiskněte ENTER.
- 6. Pomocí ▲ nebo ▼ proveď te nastavení.
- 7. Stiskem ENTER opust'te menu.

## 2-4. Nastavení barevného prostoru

Umožňuje nastavení barevného prostoru vstupního signálu. V případě, že je zobrazení barev nepřesné, nastavte tuto hodnotu na jinou než "Auto".

| Nastavení | Funkce                                                               |
|-----------|----------------------------------------------------------------------|
| Auto      | Upravuje nastavení barevného prostoru vstupního signálu automaticky. |
| YUV 4:2:2 | Převede barevný prostor vstupního signálu na formát YUV 4:2:2.       |
| YUV 4:4:4 | Převede barevný prostor vstupního signálu na formát YUV 4:4:4.       |
| RGB       | Převede barevný prostor vstupního signálu na formát RGB.             |

#### Postup

- 1. V nabídce Adjustment vyberte "Screen" a stiskněte ENTER.
- 2. V menu "Screen" zvolte "Color Space" a stiskněte ENTER.
- 3. Zvolte "Auto", "4:3", "YUV 4:2:2", "YUV 4:4:4" nebo "RGB" pomocí ▲ a ▼.
- 4. Stiskem ENTER opust te menu.

#### Upozornění

- Toto nastavení je vyžadováno v případě, že je k monitoru připojeno zařízení DVI (portem HDMI) za použití redukce DVI-HDMI.
- I v případě nastavené hodnoty "Auto" nemusí dojít k přesnému zobrazení barev.

#### Poznámka

- Barevný prostor na vstupu DVI je převeden do formátu RGB.
- Více informací o nastavení rozsahu vstupních signálů naleznete v kapitole "2-5. Zvětšení rozsahu výstupního signálu" (strana 25).

## 2-5. Zvětšení rozsahu výstupního signálu

Úrovně černé a bílé ve výstupním video signálu do monitoru je možné v závislosti na externím zařízení omezit. Pokud je signál zobrazen na monitoru v tomto omezeném rozsahu, bude černá barva mdlá, bílá nevýrazná a celkový kontrast se sníží. Aby došlo k obnovení výchozího kontrastního poměru monitoru, je možné u tohoto typu signálu zvětšit jeho rozsah.

Příklad:

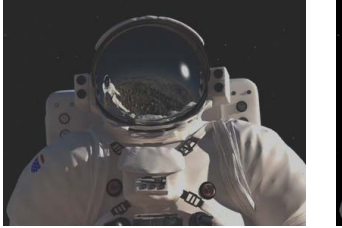

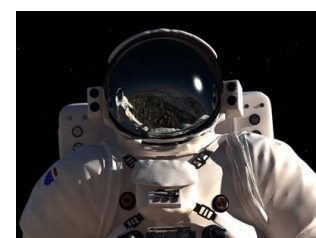

Obraz s omezeným rozsahem

Obraz se zvětšeným rozsahem

## Zvětšení rozsahu výstupního signálu

Rozsah výstupního signálu je pro obrazovku zvětšen na 0 – 255. Pakliže chcete korektně zobrazit černobílý obraz (v definovaném rozsahu), například při kreativní práci, upravte kontrast obrazu pomocí tohoto nastavení.

| Nastavení | Funkce                                                                                               |
|-----------|----------------------------------------------------------------------------------------------------|
| On        | Rozsah výstupního signálu je pro obrazovku zvětšen na 0–255.                                         |
| Off       | Rozsah výstupního signálu není zvětšen.                                                              |
| Auto      | Monitor automaticky rozpozná rozsah jasu vstupního signálu a patřičně upraví zobrazení (doporučeno). |

#### Postup

- 1. V nabídce Adjustment vyberte "Screen" a stiskněte ENTER.
- 2. V menu "Screen" zvolte "Range Extension" a stiskněte ENTER.
- 3. V menu "Range Extension" zvolte "Range Extension" a stiskněte ENTER.
- 4. Pomocí ▲ nebo ▼ zvolte "On", "Off" nebo "Auto".

#### Upozornění

• V případě použití signálu DVI nelze zvolit hodnotu "Auto".

5. Stiskem ENTER opust'te menu.

### Výběr rozsahu signálu ke zvětšení

Pomocí nastavení "Super white" na "On" nebo "Off" je možné zvolit metodu zvětšení rozsahu signálu.

| Nastavení | Funkce                                                                |
|-----------|-----------------------------------------------------------------------|
| On        | Rozsah výstupního signálu je pro obrazovku zvětšen z 16–254 na 0–255. |
| Off       | Rozsah výstupního signálu je pro obrazovku zvětšen z 16–235 na 0–255. |

#### Postup

- 1. V nabídce Adjustment vyberte "Screen" a stiskněte ENTER.
- 2. V menu "Screen" zvolte "Range Extension" a stiskněte ENTER.
- 3. V menu "Range Extension" zvolte "Super White" a stiskněte ENTER.
- 4. Pomocí ▲ nebo ▼ zvolte "On" nebo "Off".
- 5. Stiskem ENTER opust'te menu.

#### Upozornění

 Pokud je funkce "Range Extension" nastavena na "Off", lze toto nastavení změnit, avšak žádné změny nebudou provedeny.

## 2-6. Nastavení HDMI

### Redukce šumu

Tato funkce slouží k redukování nepatrného šumu, který se zobrazuje u tmavého obrazu. Použijte tuto funkci ke snížení šumu a zrnění.

. . . . . . . . .

#### Postup

- 1. V nabídce Adjustment vyberte "Screen" a stiskněte ENTER.
- 2. V menu "Screen" zvolte "HDMI Settings" a stiskněte ENTER.
- 3. Vyberte "Noise Reduction" a stiskněte ENTER.
- 4. Pomocí ▲ nebo ▼ zvolte "On" nebo "Off".
- 5. Stiskem ENTER opust'te menu.

#### Upozornění

• Funkce Noise Reduction může zhoršit kvalitu obrazu, který šum neobsahuje.

## Kapitola 3 Nastavení monitoru

## 3-1. Nastavení obrazovkového menu

Jazyk, orientace a poloha obrazovkového menu na obrazovce lze změnit.

## Výběr jazyka

Tato funkce slouží k nastavení jazyka obrazovkového menu a informačních zpráv.

#### Volitelné jazyky

Angličtina / němčina / francouzština / španělština / italština / švédština / japonština / zjednodušená čínština / tradiční čínština

#### Postup

- 1. V obrazovkovém menu zvolte "Menu Settings" a stiskněte ENTER.
- 2. V menu "Menu Settings" zvolte "Language" a stiskněte ENTER.
- 3. Pomocí ▲ nebo ▼ vyberte jazyk.
- 4. Stiskem ENTER opust'te menu.

### Nastavení orientace

Tato funkce umožňuje změnit orientaci obrazovkového menu.

#### Postup

- 1. V obrazovkovém menu zvolte "Menu Settings" a stiskněte ENTER.
- 2. V menu "Menu Settings" zvolte "Orientation" a stiskněte ENTER.
- 3. Pomocí ▲ nebo ▼ zvolte "Landscape" nebo "Portrait".
- 4. Stiskem ENTER opust'te menu.
- 5. Pokud zvolíte "Portrait", otočte monitor o 90° ve směru hodinových ručiček.

#### Upozornění

- Zkontrolujte, zda jsou kabely správně připojeny.
- Obrazovku otáčejte vždy až po vytažení do nejvyšší polohy na stojanu a nastavení sklonu vzhůru.

#### Poznámka

• Při použití monitoru v poloze "Portrait" je nutná grafická karta s podporou tohoto zobrazení. Při umístění monitoru do polohy "Portrait" je nutné změnit nastavení grafické karty. Blíže viz návod od grafické karty.

### Změna polohy obrazovkového menu

Polohu obrazovkového menu je možné změnit.

- 1. V obrazovkovém menu zvolte "Menu Settings" a stiskněte ENTER.
- 2. V menu "Menu Settings" zvolte "Menu Position" a stiskněte ENTER.
- 3. Pomocí ▲ nebo ▼ zvolte polohu menu.
- 4. Stiskem ENTER opust'te menu.

## 3-2. Vynechávání nepoužívaných režimů zobrazení

Tato funkce umožňuje povolit či zakázat volby režimu, které chcete vynechat. Tuto funkci použijte v případě, že chcete zabránit používání určitého režimu.

#### Postup

- 1. V obrazovkovém menu zvolte "Tools" a stiskněte ENTER.
- 2. V menu "Tools" zvolte "Mode Skip" a stiskněte ENTER.
- 3. Pomocí ▲ nebo ▼ vyberte režim, který chcete změnit, a stiskněte ENTER.
- 4. Pomocí ▲ nebo ▼ zvolte "-" nebo "Skip".
- 5. Stiskem ENTER opust'te menu.

#### Upozornění

• Všechny režimy najednou nelze nastavit na "Skip". Alespoň jeden režim musí být nastaven na "-".

#### Poznámka

• Dostupný režim CAL závisí dle továrního nastavení na příslušném vstupním signálu.

## 3-3. Zobrazení a skrytí loga ElZO

Po zapnutí monitoru se na obrazovce objeví logo EIZO. Pomocí této funkce můžete povolit nebo zakázat zobrazování loga EIZO.

#### Postup

- 1. Stiskem 😃 vypněte monitor.
- 2. Přidržte tlačítko MODE a stiskněte tlačítko 🕐 na dobu nejméně dvou sekund, monitor se zapne. Objeví se menu "Optional Settings".
- 3. V menu "Optional Settings" zvolte "Logo" a stiskněte ENTER.
- 4. Pomocí ▲ nebo ▼ zvolte "On" nebo "Off" a stiskněte ENTER.
- 5. Pomocí ▲ nebo ▼ zvolte "Finish".
- 6. Stiskněte ENTER.

## 3-4. Uzamčení funkčních tlačítek

Tato funkce umožňuje zamknout nastavení a zabránit tak jejich změnám.

- 1. Stiskem 😃 vypněte monitor.
- Přidržte tlačítko MODE a stiskněte tlačítko () na dobu nejméně dvou sekund, monitor se zapne. Objeví se menu "Optional Settings".
- 3. V menu "Optional Settings" zvolte "Key Lock" a stiskněte ENTER.
- 4. Pomocí ▲ nebo ▼ zvolte "Off" (vypnuto), "Menu" nebo "All" (vše) a stiskněte ENTER.

| Nastavení           | Tlačítka, která lze zamknout          |
|---------------------|---------------------------------------|
| Off (výchozí volba) | None (všechna tlačítka jsou povolena) |
| Menu                | Tlačítko ENTER                        |
| All                 | Všechna tlačítka kromě 🔱              |

- 5. Vyberte "Finish" pomocí ▲ nebo ▼.
- 6. Stiskněte ENTER.

## 3-5. Změna nastavení DUE (Digital Uniformity Equalizer)

Nastavení technologie DUE lze změnit.

| Nastavení  | Funkce                                                                                                    |
|------------|----------------------------------------------------------------------------------------------------|
| Brightness | Sjednotí jas a barvu celé obrazovky bez změny maximálního jasu a kontrastního poměru. Jas<br>oblasti s vysokou gradací není opraven. Použijte toto nastavení k upřednostnění úrovní jasu<br>a kontrastu před stejnoměrností v oblastech s vysokou gradací.        |
| Uniformity | Sjednotí jas a barevný odstín celé obrazovky. Jas oblasti s vysokou gradací je také opraven tak, aby<br>byl sjednocen se zbytkem obrazovky. Použijte toto nastavení k upřednostnění stejnoměrnosti před<br>úrovní jasu a kontrastu v oblastech s vysokou gradací. |

#### Upozornění

• Ke změně nastavení technologie DUE je zapotřebí změnit nastavení zobrazení monitoru. Pomocí softwaru ColorNavigator 6 znovu proved te cílové nastavení. Blíže viz návod k programu ColorNavigator 6 na disku CD-ROM.

#### Postup

- 1. Stiskem 🕐 vypněte monitor.
- 2. Přidržte tlačítko MODE a stiskněte tlačítko 🕐 na dobu nejméně dvou sekund, monitor se zapne. Objeví se menu "Optional Settings".
- 3. V menu "Optional Settings" zvolte "DUE Priority" a stiskněte ENTER.
- 4. Vyberte "Uniformity" nebo "Brightness" pomocí ▲ nebo ▼ a stiskněte ENTER.
- 5. Vyberte "Finish" pomocí ▲ nebo ▼.
- 6. Stiskněte ENTER.

## 3-6. Nastavení šířky pásma signálu

Škálu frekvencí a citlivosti detekce změny v signálu lze změnit.

#### Upozornění

• Tuto funkci nelze použít u vstupu HDMI.

- 1. Stiskem 😃 vypněte monitor.
- 2. Přidržte tlačítko MODE a stiskněte tlačítko 🕐 na dobu nejméně dvou sekund, monitor se zapne. Objeví se menu "Optional Settings".
- 3. Vyberte "Signal Selection" z "Optional Settings" a stiskněte ENTER.
- 4. Pomocí ▲ nebo ▼ zvolte požadovaný vstupní signál a stiskněte ENTER.
- 5. Zvolte "Signal Bandwidth" a stiskněte ENTER.
- 6. Pomocí ▲ nebo ▼ zvolte "Normal" nebo "Wide" a stiskněte ENTER.
- 7. Vyberte "Finish" pomocí ▲ nebo ▼.
- 8. Stiskněte ENTER.

## 3-7. Resetování nastavení

Všechna nastavení budou resetována do výchozího stavu.

#### Upozornění

• Po resetování není možné zrušit tuto operaci.

```
Poznámka
```

• Popis výchozích nastavení viz "Hlavní výchozí nastavení" (strana 48).

### Resetování nastavení barev

Všechna nastavení budou resetována do výchozího stavu.

#### Postup

- 1. V nabídce Adjustment vyberte "Color" a stiskněte tlačítko ENTER.
- 2. V menu "Color" zvolte "Color Reset" a stiskněte ENTER.
- 3. Pomocí ▲ nebo ▼ zvolte "Execute".
- 4. Stiskněte ENTER.

### Obnovení všech nastavení/hodnot na výchozí tovární hodnoty

Tato funkce resetuje všechna nastavení na výchozí hodnoty (kromě menu "Optional Settings" a "USB Selection").

- 1. V obrazovkovém menu zvolte "Tools" a stiskněte ENTER.
- 2. V menu "Tools" zvolte "All Reset" a stiskněte ENTER.
- 3. Pomocí ▲ nebo ▼ zvolte "Execute".
- 4. Stiskněte ENTER.

## Kapitola 4 Připojení více externích zařízení

Tento přístroj je vybaven několika konektory pro externí zařízení a umožňuje přepínat na vstup, který se má zobrazit.

### Příklady zapojení

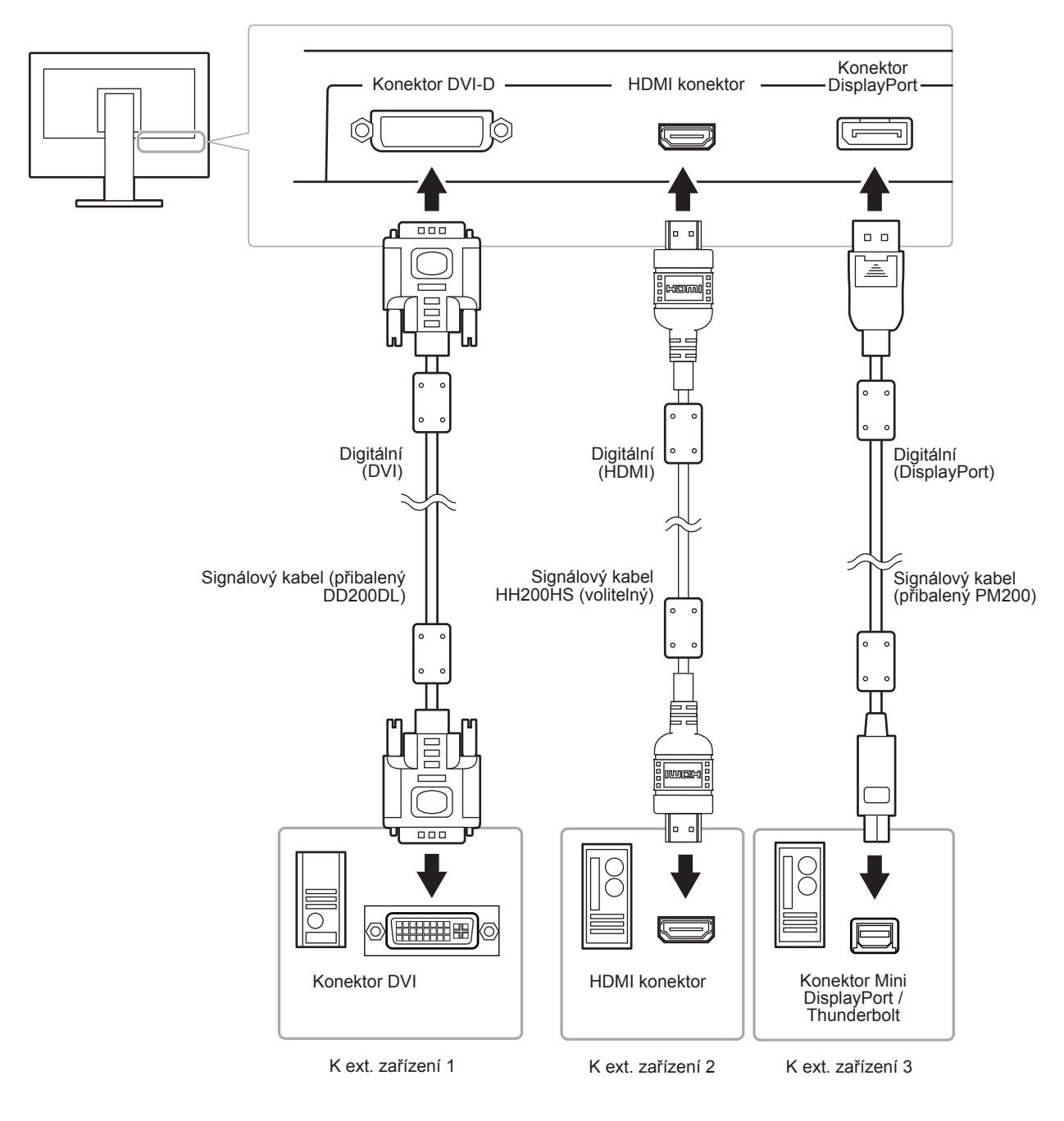

## 4-1. Přepínání mezi vstupními signály

Po každém stisku tlačítka SIGNAL se přepne vstupní signál.

Po přepnutí signálu se v pravém horním rohu obrazovky objeví na několik sekund typ vstupního portu.

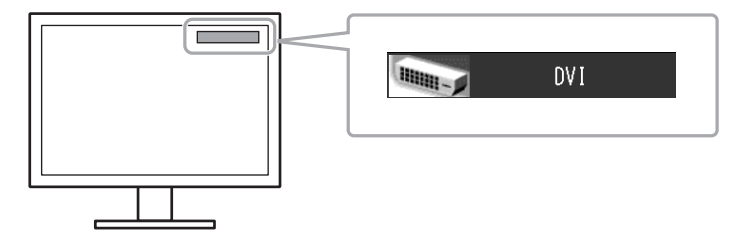

## 4-2. Režim přepínání vstupních signálů

| Nastavení | Funkce                                                                                                    |
|-----------|----------------------------------------------------------------------------------------------------|
| Auto      | Monitor stále kontroluje konektory se signálem z obou počítačů.                                                                                    |
|           | Pokud externí zařízení přejde do úsporného režimu, monitor automaticky zobrazí signál<br>z jiného zařízení.                                        |
| Manual    | Monitor zobrazuje signál ze zvoleného konektoru navzdory vstupnímu signálu. Za pomocí tlačítka SIGNAL zvolte vstupní signál, který se má zobrazit. |

#### Postup

- 1. V obrazovkovém menu zvolte "Tools" a stiskněte ENTER.
- 2. V menu "Tools" zvolte "Input Selection" a stiskněte ENTER.
- 3. Pomocí ▲ nebo ▼ zvolte "Auto" nebo "Manual".
- 4. Stiskem ENTER opust'te menu.

#### Poznámka

• Pokud je položka "Input Selection" nastavena na "Auto", aktivuje se úsporný režim monitoru pouze tehdy, pokud jsou všechna externí zařízení v úsporném režimu.

## 4-3. Vynechávání nepoužívaných vstupních signálů

Tato funkce umožňuje zakázat některé ze vstupních signálů během přepínání vstupů.

#### Postup

- 1. V obrazovkovém menu zvolte "Tools" a stiskněte ENTER.
- 2. V menu "Tools" zvolte "Mode Skip" a stiskněte ENTER.
- 3. Pomocí ▲ nebo ▼ vyberte režim, který chcete změnit, a stiskněte ENTER.
- 4. Pomocí ▲ nebo ▼ zvolte "-" nebo "Skip".
- 5. Stiskem ENTER opust'te menu.

#### Upozornění

• Všechny režimy najednou nelze nastavit na "Skip". Alespoň jeden režim musí být nastaven na "-".

## 4-4. Automatické přepnutí portu USB

Tato funkce umožňuje připojení vstupního signálu na vstupní USB port v případě, že je jeden monitor připojen ke dvěma počítačům. Toto umožňuje automatické přepojení USB portu po přepnutí vstupního signálu. Ke kalibraci monitoru k použití dvou počítačů není třeba kabely USB připojovat znova. USB zařízení, jako myš nebo klávesnice připojené k jednomu monitoru, lze používat s dvěma počítači.

#### Upozornění

- Na portu USB-2 se při dodání nachází kryt. Před použitím portu USB-2 tento kryt odstraňte.
- K přepnutí používaného USB portu jsou zapotřebí dva kabely USB. Připravte si kabely.
- Pokud je k monitoru připojeno úložné zařízení, např. USB flash disk, odpojte jej před změnou nastavení. V opačném případě může dojít ke ztrátě nebo poškození dat.
- Rozložení klávesnice nelze změnit.

#### Poznámka

- V případě, že má položka "Input Selection" nastavenou hodnotu "Auto", přepne se port USB automaticky v závislosti na přepnutí zdroje vstupního signálu.
- Výstupní port USB lze ovládat pomocí aktuálně připojeného PC.

- 1. V obrazovkovém menu zvolte "Tools" a stiskněte ENTER.
- 2. V menu "Tools" zvolte "USB Selection" a stiskněte ENTER.
- 3. Pomocí ▲ nebo ▼ zvolte požadovaný vstupní signál a stiskněte ENTER.
- 4. Pomocí ▲ nebo ▼ zvolte "USB-1" nebo "USB-2".
- 5. Stiskem ENTER opust'te menu.

## Kapitola 5 Funkce úspory energie

## 5-1. Nastavení úsporného režimu

Tato funkce umožňuje nastavit, zda má monitor přejít do úsporného režimu v závislosti na stavu externího zařízení, které je k němu připojeno. Pokud monitor přejde do úsporného režimu, nebude na něm zobrazen žádný obraz.

#### Upozornění

- · Vypnutím hlavního vypínače nebo odpojením napájecího kabelu zcela odpojíte napájení monitoru.
- Zařízení připojená do výstupního USB portu pracují v úsporném režimu monitoru i při vypnutém vypínači napájení. Z tohoto důvodu se může spotřeba monitoru měnit i v úsporném režimu v závislosti na připojených USB zařízeních.
- Pět sekund před přechodem do úsporného režimu se zobrazí předběžná zpráva.

#### Postup

- 1. Vyberte "PowerManager" z menu Adjustment a stiskněte ENTER.
- 2. Vyberte "Power Save" z menu "PowerManager" a stiskněte ENTER.
- 3. Pomocí ▲ nebo ▼ zvolte "On" nebo "Off".
- 4. Stiskem ENTER opust te menu.

#### Popis úsporného režimu

#### Je-li jako externí zařízení připojeno PC

#### Při vstupním signálu DVI

Tento monitor vyhovuje standardu "DVI DMPM".

#### Při vstupním signálu DisplayPort

Tento monitor vyhovuje standardu "DisplayPort Standard V1.1a".

| PC            | Monitor        | Indikátor<br>napájení Power |
|---------------|----------------|-----------------------------|
| On            | Provozní režim | Modrý                       |
| Úsporný režim | Úsporný režim  | Oranžový                    |

#### Je-li jako externí zařízení připojen jiný přístroj než PC

| Ext. Zařízení | Monitor        | Indikátor<br>napájení Power |
|---------------|----------------|-----------------------------|
| On            | Provozní režim | Modrý                       |
| Úsporný režim | Úsporný režim  | Oranžový                    |

#### Opuštění úsporného režimu

Pokud monitor detekuje vstupní signál, automaticky přejde z úsporného režimu zpátky do normálního režimu.

## 5-2. Nastavení jasu indikátoru napájení

Jas indikátoru napájení (modrá barva) lze nastavit. (Výchozí nastavení: 4)

- 1. Vyberte "PowerManager" z menu Adjustment a stiskněte ENTER.
- 2. V menu "PowerManager" zvolte "Indicator" a stiskněte ENTER.
- 3. Pomocí ▲ nebo ▼ nastavte požadovaný jas indikátoru od 1 do 7 nebo zvolte "Off" (vypnuto).
- 4. Stiskem ENTER opust'te menu.

## 5-3. Kontrola míry úspory energie

Menu EcoView umožňuje zkontrolovat hodnoty Power Reduction, CO<sub>2</sub> Reduction a Eco Performance Level. Čím více dílků se rozsvítí na ukazateli Eco Performance Level, tím vyšší je úroveň úspory energie.

#### Postup

- 1. Vyberte "PowerManager" z menu Adjustment a stiskněte ENTER.
- Vyberte "EcoView Index" z "PowerManager" a stiskněte ENTER. Objeví se "EcoView Index".

#### Poznámka

Power reduction: omezení spotřeby elektrické energie podsvícení displeje v závislosti na aktuálně nastaveném jasu.
 CO<sub>2</sub> reduction: vypočítáno z hodnoty "Power reduction". Jedná se o odhadované množství emisí CO<sub>2</sub>, které se uspoří při používání monitoru 1 hodinu.

<sup>6</sup> Numerická hodnota byla vypočtena na základě koeficientu (0,000555 t CO2/kWh) dle příslušné vyhlášky japonského ministerstva (2006, Ministry of Economy, Trade and Industry, Ministry of Environment, civil code article 3) a může se v jednotlivých zemích a letech lišit.

## 5-4. Nastavení úsporného režimu konektoru DisplayPort

Tato funkce umožňuje upravit nastavení napájení konektoru DisplayPort.

#### Upozornění

V případě, že je nastavení na "On", může dojít k posunutí okna zobrazení při přepnutí signálu. V těchto případech je vhodné přepnout nastavení na "Off".

- 1. Stiskem 😃 vypněte monitor.
- 2. Přidržte tlačítko MODE a stiskněte tlačítko 🕐 na dobu nejméně dvou sekund, monitor se zapne. Objeví se menu "Optional Settings".
- 3. V menu "Optional Settings" zvolte "DP Power Save" a stiskněte ENTER.
- 4. Vyberte "On" nebo "Off" pomocí ▲ nebo ▼ a stiskněte ENTER.
- 5. Vyberte "Finish" pomocí ▲ nebo ▼.
- 6. Stiskněte ENTER.

## Kapitola 6 Řešení problémů

Pokud problém přetrvává i po použití uvedených řešení, obrať te se na zástupce společnosti EIZO.

## 6-1. Žádný obraz

| Problém                                                        | Možná příčina a řešení                                                                                                    |
|----------------------------------------------------------------|----------------------------------------------------------------------------------------------------|
| 1. Žádný obraz                                                 | <ul> <li>Zkontrolujte, je-li napájecí kabel správně připojen.</li> </ul>                                                        |
| <ul> <li>Kontrolka napájení nesvítí.</li> </ul>                | <ul> <li>Stiskněte ().</li> </ul>                                                                                               |
|                                                                | <ul> <li>Zapnete niavni vypinac.</li> <li>Vypačto blavní vypínač a po pěkolika minutách joj opět</li> </ul>                     |
|                                                                | zapněte.                                                                                                    |
| Indikátor napáiení svítí modře.                                | <ul> <li>Zvyšte "Brightness", a/nebo "Gain" v obrazovkovém menu</li> </ul>                                                      |
|                                                                | (viz "2-3. Nastavení barev" (strana 18)).                                                                                       |
| Indikátor napájení svítí oranžově.                             | Přepněte vstupní signál pomocí SIGNAL.                                                                                          |
|                                                                | <ul> <li>Pohněte myší nebo stiskněte klávesu.</li> </ul>                                                                        |
|                                                                | <ul> <li>Zkontrolujte, je-li počítač zapnutý.</li> </ul>                                                                        |
| <ul> <li>Indikátor napájení bliká oranžově a modře.</li> </ul> | <ul> <li>Zařízení připojeno pomocí portu DisplayPort / HDMI<br/>pofunguje oprávně. Odetražte problém uvpněte meniter</li> </ul> |
|                                                                | a opět jej zapněte. Blíže viz návod od výstupního zařízení                                                                      |
| 2. Zobrazila se následující zpráva.                            | Tyto zprávy se zobrazí, pokud není v pořádku vstupní signál –                                                                   |
|                                                                | i tehdy, pokud monitor funguje správně.                                                                                         |
| Tato zpráva se zobrazí, pokud není na vstupu                   | Důvodem může být fakt, že některé počítače neprodukují                                                                          |
| žádný signál.                                                  | signál bezprostředně po zapnutí.                                                                                                |
| Příklad:                                                       | <ul> <li>Zkontrolujte, je-li počítač zapnutý.</li> </ul>                                                                        |
|                                                                | <ul> <li>Zkontrolujte, je-il signalovy kabel spravne pripojen.</li> <li>Přepněte vstupní signál pomocí SIGNAI</li> </ul>        |
| No Signal                                                      |                                                                                                    |
| DisplayPort                                                    |                                                                                                    |
|                                                                |                                                                                                    |
| fV: 0.0Hz                                                      |                                                                                                    |
| Check the input signal.                                        |                                                                                                    |
|                                                                |                                                                                                    |
| Tato zpráva znamená, že je vstupní signál                      | <ul> <li>Zkontrolujte, zda nastavení počítače splňuje požadavky</li> </ul>                                                      |
| mimo povolený frekvenční rozsah. (Příslušný                    | monitoru na rozlišení a vertikální frekvenci                                                                                    |
| kmitočet bude zobrazen fialově.)                               | (viz "2-1. Nastavení rozlišení" (strana 13)).                                                                                   |
| Priklad:                                                       | <ul> <li>Restanujte počitač.</li> <li>K vhodnému pastavení použiite ovládací papel grafické</li> </ul>                          |
|                                                                | karty. Blíže viz návod od grafické karty.                                                                                       |
| Signal Error                                                   |                                                                                                    |
| DVI                                                            |                                                                                                    |
| Digital                                                        |                                                                                                    |
| fD: 135.OMHz                                                   |                                                                                                    |
| fH: 79.9kHz                                                    |                                                                                                    |
| fV: 75.0Hz                                                     |                                                                                                    |
| Uheck the input signal.                                        |                                                                                                    |
|                                                                |                                                                                                    |
| fD: Bodová frekvence                                           |                                                                                                    |
| fH: Horizontální (řádková) frekvence                           |                                                                                                    |
| fV: Vertikální (snímková) frekvence                            |                                                                                                    |

. . . . . . . . . . . .

. . . . . . .

## 6-2. Problémy se zobrazením

| Problém                                                                                                 | Možná příčina a řešení                                                                                                    |
|----------------------------------------------------------------------------------------------------|----------------------------------------------------------------------------------------------------|
| 1. Obrazovka je příliš světlá nebo příliš tmavá.                                                        | <ul> <li>Proveďte nastavení jasu "Brightness" v obrazovkovém<br/>menu. (Podsvícení LCD monitoru má omezenou dobu<br/>životnosti.) Pokud obrazovka ztmavne nebo začne blikat,<br/>kontaktuje místního zástupce společnosti EIZO.)</li> </ul>                                             |
| 2. Text je rozmazaný.                                                                                   | <ul> <li>Zkontrolujte, zda nastavení počítače splňuje požadavky<br/>monitoru na rozlišení a vertikální frekvenci<br/>(viz "2-1. Nastavení rozlišení" (strana 13)).</li> </ul>                                                                                                    |
| 3. Objevil se zbytkový obraz.                                                                           | <ul> <li>Zbytkový obraz je specifickým problémem LCD displejů.<br/>Snažte se vyvarovat zobrazování stejného obrazu po velmi<br/>dlouhou dobu.</li> <li>Doporučujeme vám používat spořič obrazovky nebo<br/>časovač vypnutí, je-li zobrazen stejný obraz po dlouhou<br/>dobu.</li> </ul> |
| <ol> <li>Na obrazovce zůstávají zelené/červené/<br/>modré/bílé body nebo vadné pixely.</li> </ol>       | <ul> <li>To je způsobeno charakterem LCD panelů a nejedná se<br/>o poruchu.</li> </ul>                                                                                                    |
| <ol> <li>Na obrazovce zůstávají rušivé obrazce<br/>nebo stopy po působení tlaku.</li> </ol>             | <ul> <li>Zobrazte na monitoru dlouhodobě bílou nebo černou<br/>plochu. Vady obrazu by pak měly zmizet.</li> </ul>                                                                                                    |
| 6. Na obrazovce se objevuje šum.                                                                        | <ul> <li>U signálů z HDCP systému může chvíli trvat, než se<br/>zobrazí normální obraz.</li> </ul>                                                                                                    |
| <ol> <li>(Vstup DisplayPort)<br/>Poloha zobrazených oken se mění.</li> </ol>                            | <ul> <li>Po přepnutí vstupního signálu se může poloha okna<br/>změnit. Nastavte v obrazovkovém menu volbu "DP Power<br/>Save" na "Off" (viz "5-4. Nastavení úsporného režimu<br/>konektoru DisplayPort" (strana 35)).</li> </ul>                                                        |
| <ol> <li>8. (Vstup DisplayPort nebo HDMI)<br/>Barva na obrazovce není správně<br/>zobrazena.</li> </ol> | <ul> <li>Proveďte nastavení pomocí volby "Sceen" – "Color Space" v menu s nastavením.</li> <li>U vstupního signálu HDMI proveďte změnu nastavení "Signal Format" (viz "Přepínání formátů signálu" (strana 14)).</li> </ul>                                                              |
| 9. Obraz nepokrývá celou plochu obrazovky.                                                              | <ul> <li>Proveďte změnu nastavení "Screen Size" (viz "Volba<br/>velikosti obrazovky" (strana 15)).</li> </ul>                                                                                                    |

. . . . .

## 6-3. Ostatní problémy

| Problém                                                                                                    | Možná příčina a řešení                                                                                                    |
|----------------------------------------------------------------------------------------------------|----------------------------------------------------------------------------------------------------|
| Obrazovkové menu Adjustment se nezobra-<br>zuje.     Noní zobrazono menu s rožimom                          | <ul> <li>Zkontrolujte, zda není zapnut zámek tlačítek<br/>(viz "3-4. Uzamčení funkčních tlačítek" (strana 28)).</li> <li>Po spuštění programu ColorNavigator 6 jsou tlačítka<br/>uzamčena. Ukončete program.</li> <li>Zkontrolujte, zda pení zapnut zámek tlačítek</li> </ul>                                                                                                    |
|                                                                                                    | <ul> <li>viz "3-4. Uzamčení funkčních tlačítek" (strana 28)).</li> <li>Po spuštění programu ColorNavigator 6 jsou tlačítka uzamčena. Ukončete program.</li> </ul>                                                                                                    |
| 3. Monitor připojený pomocí USB kabelu<br>není detekován. / USB zařízení připojená<br>k monitoru nefungují. | <ul> <li>Zkontrolujte, je-li USB kabel správně připojen<br/>(viz "7-4. Používání USB (Universal Serial Bus)"<br/>(strana 44)).</li> <li>V menu nastavení zkontrolujte položku "USB Selection" (viz<br/>"4-4. Automatické přepnutí portu USB" (strana 33)).</li> <li>Zkuste použít jiný USB port. Pokud počítač nebo periferní<br/>zařízení pracují po změně USB portu správně, kontaktujte<br/>místního zástupce společnosti EIZO. (Více informací, viz<br/>příručka k počítači.)</li> <li>Restartujte počítač.</li> <li>Pokud periferní zařízení pracuje správně, je-li spojeno<br/>přímo s PC, kontaktujte místního zástupce společnosti<br/>EIZO.</li> <li>Zkontrolujte, zda váš počítač a operační systém podporují<br/>rozhraní USB. (Informace o podpoře USB získáte od<br/>výrobce počítače/systému.)</li> <li>Pro uživatele Windows: Zkontrolujte nastavení USB portů<br/>v BIOSu počítače. (Více informací, viz příručka k počítači.)</li> </ul> |
| 4. Výstupní signál neobsahuje audio.                                                                        | <ul> <li>Tento monitor není vybaven reproduktory. Zvuk<br/>poslouchejte z reproduktorů vašeho počítače.</li> </ul>                                                                                                    |

. . . . . . .

.

. . . . . . . . .

. . . . . . . . . . . . . . . .

## Kapitola 7 Reference

## 7-1. Připevnění držáku

Tento monitor lze po odstranění standardního stojanu nainstalovat s jiným kompatibilním držákem nebo stojanem. Příslušné držáky nebo stojany naleznete na našem webu. http://www.eizoglobal.com

#### Upozornění

- Při montáži ramene/držáku postupujte podle instrukcí v návodu od jejich výrobce.
- Pokud použijete přídavné rameno/držák jiného výrobce, měl by splňovat následující podmínky podle standardu VESA.
  - Rozteč otvorů držáku: 100 mm  $\times$  100 mm
  - Tloušťka destičky: 2,6 mm
- Dostatečná maximální nosnost pro udržení monitoru (bez stojanu) a připojených součástí (kabelů atd.).
- Pokud použijete rameno/držák jiného výrobce, upevněte jej pomocí těchto šroubů.
- Šrouby upevňující stojan k monitoru.
- Použijte rameno/držák, které bude umožňovat následující naklonění monitoru.
- Nahoru 45°, dolů 45°
- Kabely připojte až po upevnění držáku/ramene.
- S odmontovaným stojanem nehýbejte nahoru a dolů. Mohlo by dojít k vašemu poranění nebo k poškození tohoto zařízení.
- Monitor a rameno / držák jsou těžké. Při jejich upuštění může dojít k jejich poškození nebo k poranění.
- Při nastavení monitoru do režimu Portrait otočte obrazovku o 90° ve směru hodinových ručiček.

### Postup

 Položte LCD monitor na měkkou utěrku rozprostřenou na stabilním podkladu. Strana s displejem musí mířit dolů.

### 2. Odmontujte stojan.

Připravte si šroubovák. Pomocí šroubováku odšroubujte šrouby (čtyři), připevňující stojan k monitoru.

### 3. Uchyťte přídavné rameno/držák k monitoru.

Upevněte přídavné rameno/držák k monitoru pomocí šroubů připevňujících stojan.

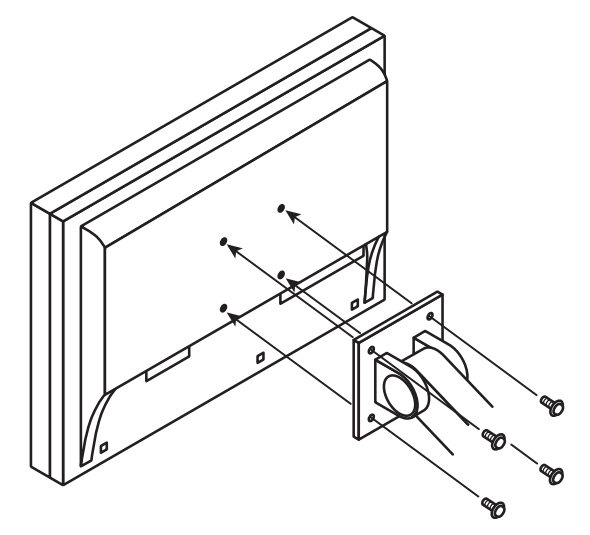

## 7-2. Montáž základny stojanu

### Odmontování základny

Základnu stojanu připevněnou při montáži lze oddělat následujícím způsobem.

- **1.** Položte LCD monitor na měkkou utěrku rozprostřenou na stabilním podkladu. Strana s displejem musí mířit dolů.
- **2.** Nadzvedněte páčku na spodní straně základny stojanu.

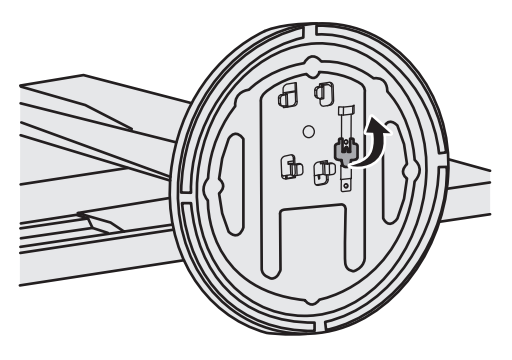

**3.** Otočte základnu stojanu proti směru hodinových ručiček a sejměte ji.

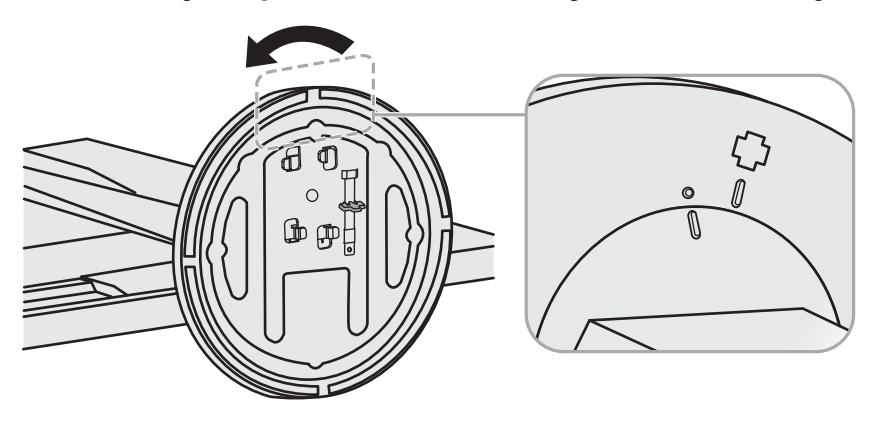

### Připevňování držáku

Odmontovanou základnu stojanu lze opět upevnit k monitoru pomocí následujícího postupu.

### **1.** Položte LCD monitor na měkkou utěrku rozprostřenou na stabilním podkladu. Strana s displejem musí mířit dolů.

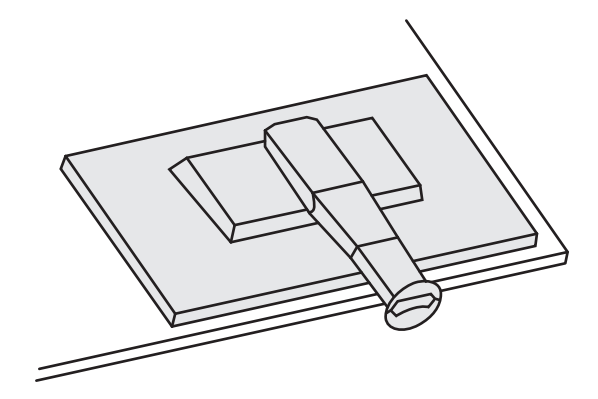

2. Připevněte základnu stojanu do svorky.

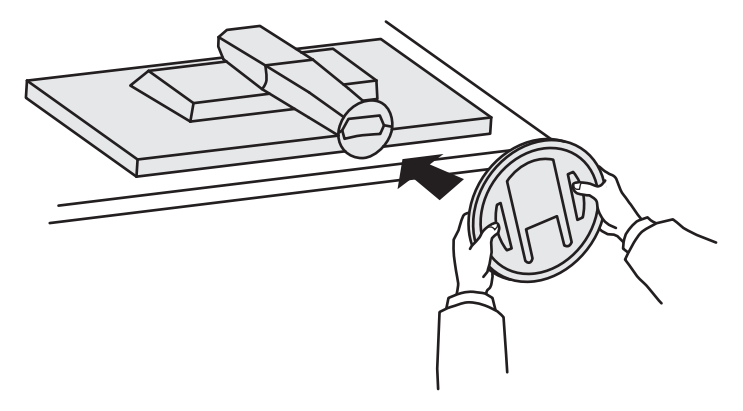

3. Otočte základnou stojanu po směru hodinových ručiček než uslyšíte kliknutí.

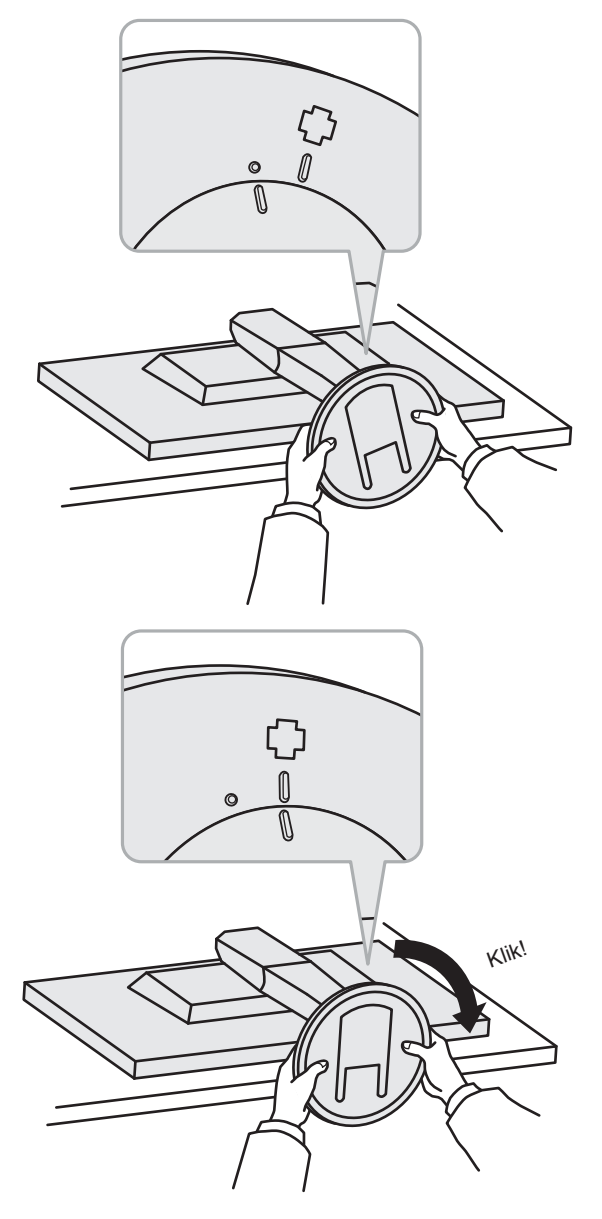

## 7-3. Montáž držáku kabelů

Součástí balení je držák kabelů. Držák využijete při organizaci kabelů připojených k monitoru.

### Připevňování držáku

- **1.** Prostrčte kabely držákem.
- 2. Zavřete záklopku držáku kabelu.

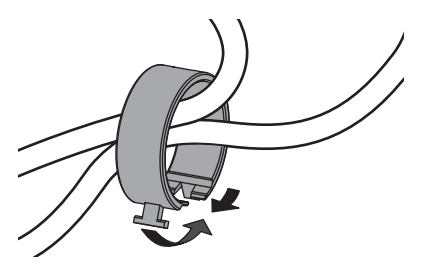

3. Připevněte uzavřený držák kabelu ke stojanu.

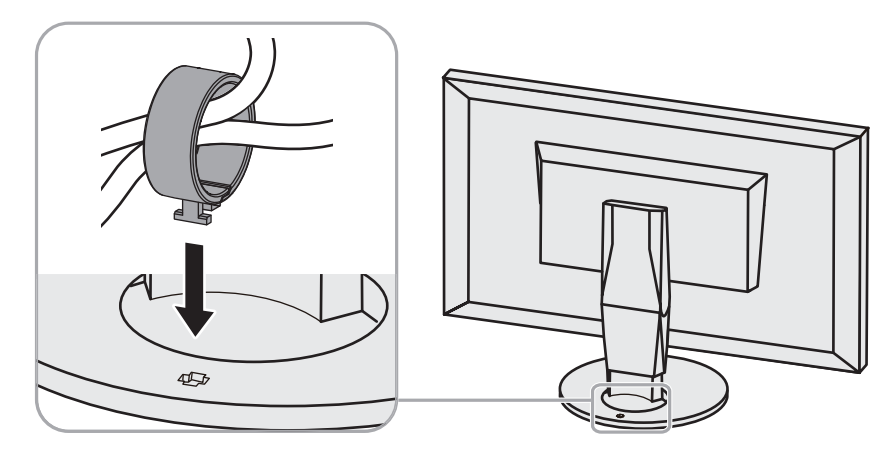

#### Poznámka

• Držák kabelu jde do stojanu vsunout vodorovně či souběžně. Otočení držáku upravte podle způsobu připojení kabelů.

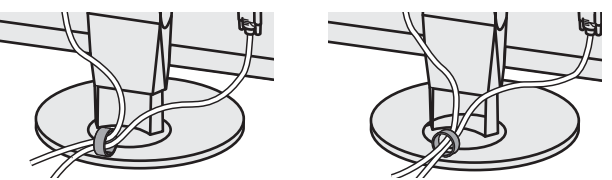

### Odmontování držáku

- 1. Zavřete záklopku držáku kabelu.
- 2. Vyjměte uzavřený držák kabelu ze stojanu.

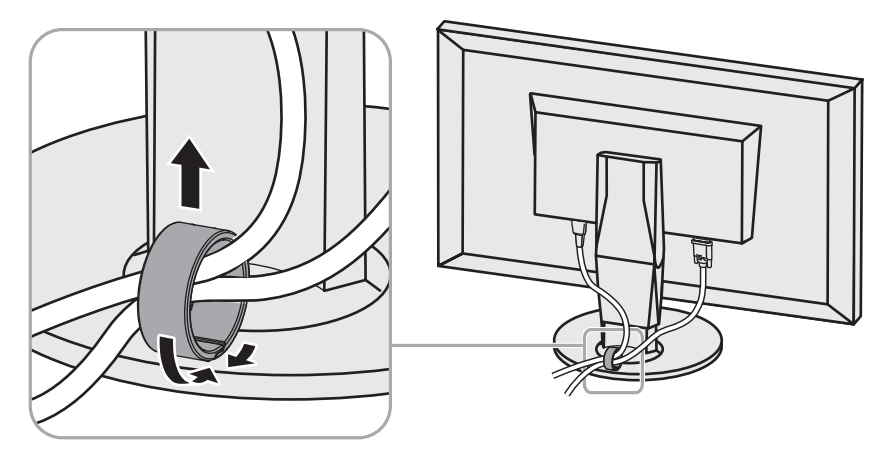

## 7-4. Používání USB (Universal Serial Bus)

Monitor disponuje rozbočovačem USB. Funguje jako USB rozbočovač v případě, že je připojen k PC s podporou připojení více USB zařízení.

### Systémové požadavky

- PC (včetně zařízení podporujícího funkci USB host) a OS v souladu se specifikací standardu USB 2.0
- USB kabel

#### Upozornění

- Tento monitor nemusí pracovat správně se všemi PC, OS nebo perifériemi. S dotazy na kompatibilitu periférií s USB se obraťte na jejich výrobce.
- Zařízení připojená do USB portů (vstupního i výstupního) pracují v úsporném režimu monitoru i při vypnutém vypínači napájení. Z tohoto důvodu se může spotřeba monitoru měnit i v úsporném režimu v závislosti na připojených USB zařízeních.
- Při vypnutí hlavního vypínače nebudou zařízení připojená do USB portů pracovat.

## Postup při zapojení

- 1. Propojte počítač a monitor kabelem a uveďte počítač do provozu.
- 2. Pomocí USB kabelu propojte výstupní port počítače a vstupní port 1 monitoru.
- 3. Připojte USB zařízení do USB portu (výstupního) na monitoru.

#### Poznámka

• Ve výchozím nastavení je aktivován vstupní USB port 1. Pro připojení dvou počítačů viz "4-4. Automatické přepnutí portu USB" (strana 33).

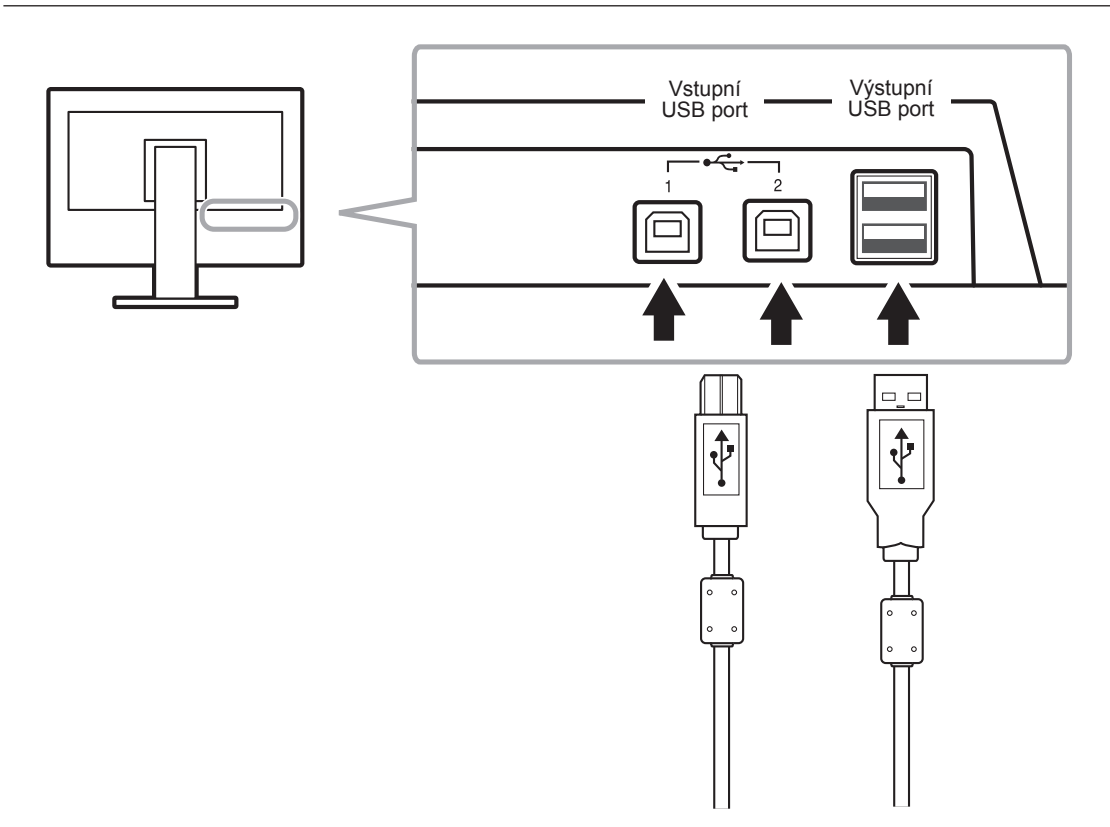

## 7-5. Zobrazení informací o monitoru

### Zobrazení informací o signálu

Tato funkce zobrazí informace o aktuálním zobrazeném vstupním signálu.

- 1. V obrazovkovém menu zvolte "Tools" a stiskněte ENTER.
- V menu "Tools" zvolte "Signal Info" a stiskněte ENTER. Objeví se "Signal Info". Příklad:

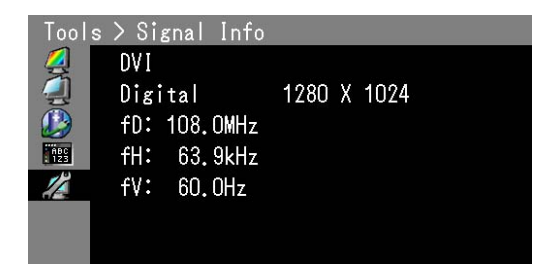

## Zobrazení informací o monitoru

Tato funkce zobrazí informace o monitoru.

#### Postup

- 1. V obrazovkovém menu zvolte "Tools" a stiskněte ENTER.
- 2. V menu "Tools" zvolte "Monitor Info" a stiskněte ENTER.
  - Objeví se "Monitor Info".

Tato funkce zobrazí název modelu, sériové číslo, verzi firmwaru, dobu používání a stav platnosti licence programu ColorNavigator 6.

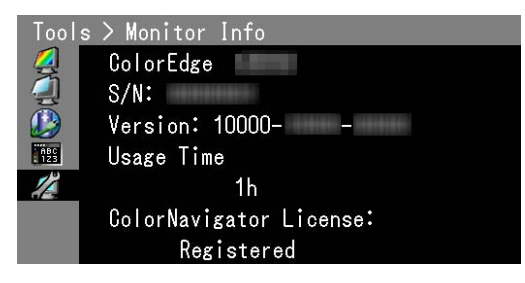

#### Upozornění

• Hodnota doby použití může být po prvním zapnutí vyšší než 0 z důvodu tovární kontroly.

## 7-6. Technické údaje

| LCD panel Velikost          |                                     |                                | Formát 68cm (27)                                                                                                    |
|-----------------------------|-------------------------------------|--------------------------------|----------------------------------------------------------------------------------------------------|
| Тур                         |                                     |                                | Barevný TFT (IPS)                                                                                                    |
|                             | Podsvícení                          |                                | LED                                                                                                    |
| Zobrazovací plo             |                                     | cha (H × V)                    | 596,7mm × 335,6mm (23,5 × 13,2 palců)                                                                                                    |
|                             | Pozorovací úhly                     |                                | Horizontální: 178°, vertikální: 178°                                                                                                    |
|                             | Doporučený jas                      |                                | 120 cd/m <sup>2</sup> nebo méně (při "Temperature" mezi "5000K"<br>a "6500K")                                                                                                    |
|                             | Doporučené roz                      | lišení                         | 2560 x 1440                                                                                                    |
|                             | Kontrastní pomě                     | ér                             | 1000 : 1 (při nastavení "DUE Priority" na "Brightness")                                                                                                    |
|                             | Rozteč bodů                         |                                | 0,2331 mm × 0,2331 mm                                                                                                    |
|                             | Doba odezvy                         | Černá-bílá-černá               | cca 14 ms                                                                                                    |
|                             |                                     | Šedá-šedá                      | cca 15 ms                                                                                                    |
|                             | Zobrazený                           | Pokrytí Adobe <sup>®</sup> RGB | 99 %                                                                                                    |
|                             | barevný gamut<br>(typicky)          | Poměr NTSC                     | 108%                                                                                                    |
| Videosignál Vstupní rozhran |                                     | í                              | DVI-D x 1 (Single Link / Dual Link, podpora HDCP)                                                                                                    |
|                             |                                     |                                | HDMI x 1 (podpora HDCP)                                                                                                    |
|                             |                                     |                                | DisplayPort × 1 (podpora HDCP)                                                                                                    |
|                             | Bodová                              | DVI / DisplayPort              | 242MHz                                                                                                    |
|                             | frekvence<br>(Max.)                 | HDMI                           | 164,5MHz                                                                                                    |
|                             | Horizontální                        | DVI / DisplayPort              | 26–89 kHz                                                                                                    |
|                             | frekvence                           | HDMI                           | 15–78 kHz                                                                                                    |
|                             | Vertikální                          | DVI / DisplayPort / HDMI       | 23,75–63 Hz (VGA TEXT: 69–71 Hz)                                                                                                    |
|                             | frekvence                           | Snímkový synchronní            | 23.75–30.5 Hz                                                                                                    |
|                             |                                     | režim                          | 47,5–61 Hz                                                                                                    |
|                             | Zobrazitelné                        | DisplayPort                    | cca 1073,74 milionů barev (u 10 bitového režimu)                                                                                                    |
|                             | barvy                               | HDMI                           | cca 1073,74 milionů barev (u 10 a 12 bitového režimu)                                                                                                    |
|                             |                                     | DVI                            | cca 16,77 milionů barev                                                                                                    |
|                             | Plug & Play                         | DVI / HDMI                     | VESA DDC2B / EDID structure 1.3                                                                                                    |
|                             |                                     | DisplayPort                    | VESA DisplayPort / EDID structure 1.4                                                                                                    |
| Napájecí napětí             |                                     | •                              | 100–240 Vst ±10 %, 50/60 Hz 0,90 A-0,45 A                                                                                                    |
|                             | Příkon                              | Při zapnuté obrazovce          | 86 W a méně                                                                                                    |
|                             |                                     | Úsporný režim                  | 0,7 W (při zapojení pouze přes konektor DisplayPort,<br>a méně nastavení "Input Selection" na "Manual", bez<br>připojeného zařízení USB a po uvedení OS<br>nebo monitoru do režimu spánku) |
|                             |                                     | Napájení vypnuto               | 0,5 W (v případě, že není připojeno žádné zařízení USB)                                                                                                    |
|                             |                                     | Hlavní vypínač vypnutý         | 0 W                                                                                                    |
|                             | Power                               | DVI                            | DVI DMPM                                                                                                    |
|                             | Management                          | DisplayPort                    | DisplayPort Standard V1.1a                                                                                                    |
| Mechanické                  | Rozměry                             | Monitor                        | 646 mm × 413–561 mm × 245 mm                                                                                                    |
| vlastnosti                  | (šířka) ×<br>(výška) ×<br>(bloubka) | Monitor (bez stojanu)          | 646 mm × 402 mm × 72,5 mm                                                                                                    |
|                             | Čistá hmotnost                      | Monitor                        | cca 10,6 kg                                                                                                    |
|                             |                                     | Monitor (bez stojanu)          | cca 7,7 kg                                                                                                    |
|                             | Pohyblivost                         | Sklápění                       | Nahoru 35°, dolů 5°                                                                                                    |
|                             |                                     | Otáčení                        | 344°                                                                                                    |
|                             |                                     | Nastavení výšky                | 141 mm (při 35° sklopení)                                                                                                    |
|                             |                                     |                                | 148 mm (při 0° sklopení)                                                                                                    |
|                             |                                     | Rotace                         | 90° (doprava)                                                                                                    |

| Okolní   | Teplota                                   | V provozu           | 0 °C až 35 °C                     |
|----------|-------------------------------------------|---------------------|-----------------------------------|
| podmínky |                                           | Přeprava/skladování | -20 °C až 60 °C                   |
| Vlhkost  | Vlhkost                                   | V provozu           | 20% až 80%                        |
|          | (relativní<br>vlhkost, bez<br>kondenzace) | Přeprava/skladování | 10% až 90%                        |
|          | Tlak vzduchu                              | V provozu           | 540 až 1060 hPa                   |
|          |                                           | Přeprava/skladování | 200 až 1060 hPa                   |
| USB      | Vstupní rozhraní<br>Standard              |                     | Vstupní port ×2, výstupní port ×2 |
|          |                                           |                     | USB verze 2.0                     |
|          | Dodávaný proud                            | k                   | Max. 500 mA / 1 port              |

## Hlavní výchozí nastavení

| Color Mode      |                                     | 1-Custom  |
|-----------------|-------------------------------------|-----------|
| Screen Size     | DVI / HDMI(PC signal) / DisplayPort | Full      |
|                 | HDMI(video: HD signal)              | Enlarged  |
|                 | HDMI(video: SD signal)              | Auto      |
| Color Space     |                                     | Auto      |
| Range Extension | DVI                                 | Off       |
|                 | DisplayPort / HDMI                  | Auto      |
| Super White     |                                     | Off       |
| Noise Reduction |                                     | Off       |
| Power Save      |                                     | On        |
| Language        |                                     | English   |
| Menu Position   |                                     | Center    |
| Input Selection |                                     | Manual    |
| USB Selection   |                                     | USB-1     |
| Signal Format   | DVI                                 | Dual Link |
|                 | HDMI                                | Video     |

## Vnější rozměry

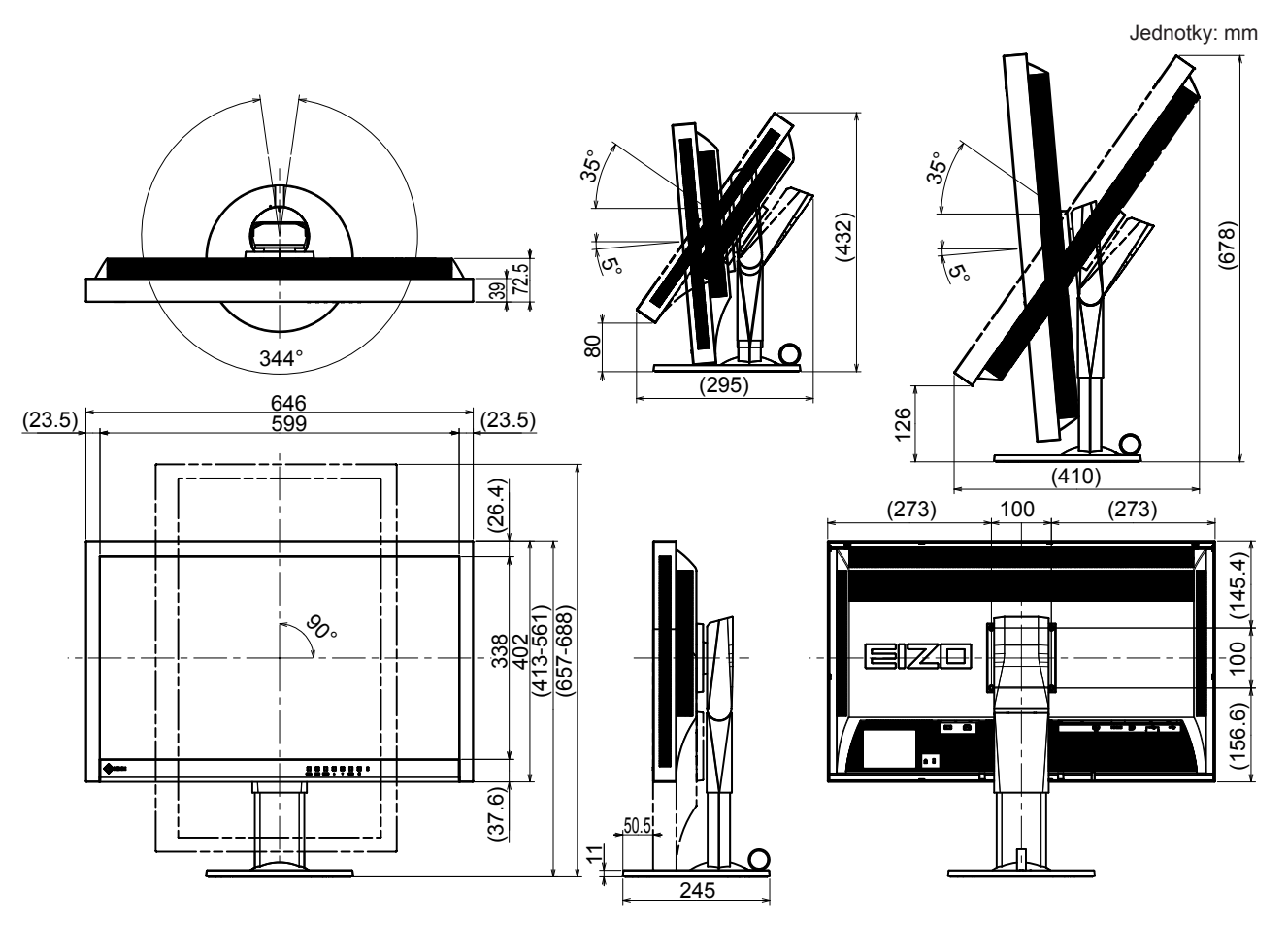

## Příslušenství

| Čisticí sada | EIZO "ScreenCleaner" |
|--------------|----------------------|
|              | HH200HS (HDMI)       |
|              | PP200 (DisplayPort)  |

Aktuální informace o příslušenství naleznete na našich webových stránkách. http://www.eizoglobal.com

## Kapitola 8 Slovníček

### Adobe®RGB

Jedná se o definici RGB barevného prostoru navrženou firmou Adobe Systems v roce 1998. Rozsah zobrazitelných barev (barevný gamut) je širší než u sRGB a je velmi vhodný pro oblast tisku apod.

### **Color Space**

Jsou k dispozici barevné prostory YUV a RGB. Prostor YUV používá pro vyjádření barev svítivost (Y), barevný rozdíl modré složky (U) a barevný rozdíl červené složky (V). Systém RGB zase využívá intenzity 3 barevných složek – červené (Red), zelené (Green) a modré (Blue).

### **DisplayPort**

Jde o rozhraní pro obrazové signály podle standardu VESA. Mělo nahradit konvenční digitální (DVI) a analogová rozhraní. Je schopno přenášet signály o vysokém rozlišení a zvukové signály současně, což DVI neumožňuje. Podporuje také 10bitovou barevnou škálu, technologii ochrany autorských práv, dlouhé kabely atd. Součástí standardu je běžná a zmenšená (mini) velikost konektoru.

### **DVI (Digital Visual Interface)**

Rozhraní pro digitální ploché monitory. DVI je schopno přenášet z počítače přímo digitální data bez ztráty kvality.

Využívá se přenosová metoda TMDS a DVI konektory. Existují dva typy DVI konektorů. Prvním je DVI-D konektor, který se používá pouze pro digitální signály. Druhým typem je konektor DVI-I, který je schopen přenášet jak digitální, tak analogové signály.

### **DVI DMPM (DVI Digital Monitor Power Management)**

DVI DMPM představuje systém úspory energie pro digitální rozhraní. Stav "Monitor ON" (monitor v provozu) a stav "Active Off" (režim úspory energie) jsou nezbytnými režimy pro DVI-DMPM.

### Gain

Nastavení intenzity každé ze tří základních barevných složek – červené (red), zelené (green) a modré (blue). Barva na LCD monitoru vzniká díky barevnému filtru LCD panelu. Červená, zelená a modrá jsou základní barvy. Všechny barvy obrazu monitoru pak vznikají kombinací těchto 3 barev. Barevný tón lze změnit díky nastavení množství světla procházejícího skrz jednotlivé barevné filtry.

#### Gamma

Hodnoty intenzity světla monitoru se mění nelineárně vůči úrovni vstupního signálu – tento vztah zachycuje "gama křivka". Je-li hodnota gama nízká, oblast tónů středního jasu se zobrazuje světlejší, pokud je vyšší, zobrazuje se tmavší. Změny hodnoty gama neovlivňují kontrast. Zvolte hodnotu gama vhodnou pro konkrétní zobrazovaný obsah.

### HDCP (High-bandwidth Digital Content Protection)

Systém kódování digitálního signálu, vyvinutý pro ochranu digitálního obsahu, jako je video, hudba apod. Digitální signál je kódován a bezpečně přenášen z výstupního DVI nebo HDMI konektoru a následně dekódován na vstupní straně.

Digitální obsah nelze přehrát, pokud obě strany nepodporují systém HDCP.

### HDMI (High-Definition Multimedia Interface)

HDMI je standard pro digitální propojení, vyvinutý pro spotřební elektroniku a AV zařízení. Tento standard vychází z DVI standardu, který je jedním z nejčastěji používaných způsobů propojení počítače a monitoru. Nekomprimovaný obraz, zvuk a řídicí signály mohou být přenášeny pomocí jediného kabelu.

### Overdrive

Tato technologie zlepšuje dobu odezvy díky řízenému přebuzení tekutých krystalů, používá se běžně u LCD televizorů a dalších zařízeních. Výsledkem je vysoce čistý trojrozměrný obraz s nízkým zpožděním, neboť je snížena doba odezvy u středních barevných tónů, které se často vyskytují u pohyblivého obrazu.

### Rozlišení

LCD panel je tvořen konečným počtem obrazových bodů (tzv. pixelů), které po osvětlení vytvoří celkový obraz. Displej tohoto monitoru obsahuje 2560 pixelů ve vodorovném směru a 1440 pixelů ve svislém směru. Při rozlišení 2560 × 1440 je tedy obraz zobrazen přes celou obrazovku a při využití všech pixelů (1:1).

### sRGB (Standard RGB)

Mezinárodní standard pro reprodukci barev a barevný prostor pro periferní zařízení (např. monitory, tiskárny, digitální fotoaparáty, skenery). Tato forma jednoduchého sladění barev pro internet umožňuje zobrazení barevných tónů, které se blíží těm u zdrojového a cílového zařízení.

#### Teplota

Teplota barev je metodou pro měření tónu bílé barvy, obvykle se udává v Kelvinech (K). Při vyšších teplotách jsou bílé tóny zabarveny do modra, zatímco při nižších teplotách do červena.

5000 K: Mírně načervenalá bílá

6500 K: Bílá, blízká dennímu světlu

9300 K: Mírně namodralá bílá

## Příloha

## Ochranné známky

HDMI, High-Definition Multimedia Interface a logo HDMI jsou ochranné známky nebo registrované ochranné známky společnosti HDMI Licensing, LLC v USA a dalších zemích.

Symbol shody DisplayPort a logo VESA jsou registrované ochranné známky společnosti Video Electronics Standards Association.

Acrobat, Adobe, Adobe AIR a Photoshop jsou registrované ochranné známky společnosti Adobe Systems v USA a dalších zemích.

AMD Athlon a AMD Opteron jsou ochranné známky společnosti Advanced Micro Devices, Inc.

Apple, ColorSync, eMac, iBook, iMac, iPad, Mac, MacBook, Macintosh, Mac OS, PowerBook, a QuickTime jsou registrované obchodní známky společnosti Apple Inc.

ColorMunki, Eye-One, a X-Rite jsou registrované obchodní známky společnosti X-Rite Incorporated ve Spojených státech a/nebo dalších zemích.

ColorVision a ColorVision Spyder2 jsou registrované ochranné známky společnosti DataColor Holding AG ve Spojených státech.

Spyder3 a Spyder4 jsou registrované ochranné známky společnosti DataColor Holding AG.

ENERGY STAR je registrovaná ochranná známka společnosti United States Environmental Protection Agency v USA a dalších zemích.

GRACoL a IDEAlliance jsou registrované ochranné známky společnosti International Digital Enterprise Alliance.

NEC je registrovaná ochranná známka společnosti NEC Corporation. PC-9801 a PC-9821 jsou ochranné známky společnosti NEC Corporation.

NextWindow je ochranná známka společnosti NextWindow Ltd.

Intel, Intel Core, Pentium a Thunderbolt jsou ochranné známky společnosti Intel Corporation v USA a dalších zemích.

PowerPC je registrovaná ochranná známka společnosti International Business Machines Corporation.

PlayStation je registrovaná ochranná známka společnosti Sony Computer Entertainment Inc. PSP a PS3 jsou ochranné známky společnosti Sony Computer Entertainment Inc.

RealPlayer je registrovaná ochranná známka společnosti RealNetworks, Inc.

TouchWare je ochranná známka společnosti 3M Touch Systems, Inc.

Windows, Windows Media, Windows Vista, SQL Sever, Xbox 360 a Internet Explorer jsou registrované ochranné známky společnosti Microsoft Corporation v USA a dalších zemích.

YouTube je registrovaná ochranná známka společnosti Google Inc.

Firefox je registrovaná ochranná známka společnosti Mozilla Foundation.

Kensigton a MicroSaver jsou registrované ochranné známky společnosti ACCO Brands Corporation.

EIZO, logo EIZO, ColorEdge, DuraVision, FlexScan, FORIS, RadiForce, RadiCS, RadiNET, Raptor a ScreenManager jsou registrované ochranné známky společnosti EIZO Corporation v Japonsku a dalších zemích.

ColorNavigator 6, EcoView NET, EIZO EasyPIX, EIZO Monitor Configurator, EIZO ScreenSlicer, G-Ignition, i•Sound, Re/Vue, Screen Administrator a UniColor Pro jsou ochranné známky společnosti EIZO Corporation.

Všechny ostatní názvy společností a výrobků jsou ochrannými známkami nebo registrovanými ochrannými známkami příslušných vlastníků.

## Licence / Copyright

Ke zobrazení znaků na tomto výrobku bylo použito oválné, tučné, bitmapové písmo navržené společností Ricoh.

## Informace k recyklaci

### Informace o recyklaci

Při likvidaci produktu musí být produkt vyzvednut a recyklován podle zákonů příslušné země, aby nedocházelo k zatěžování životního prostředí. Zbavujete-li se produktu, kontaktujte distributora nebo pobočku ve své zemi. Kontaktní adresy jsou uvedeny na následující webové stránce společnosti EIZO. http://www.eizoglobal.com

. . . . . . . . .

## ECC probláčaní o shodě

|                                                                                                    | adu atd. (napájení 100–120 Vac)                                                                                                    |
|----------------------------------------------------------------------------------------------------|----------------------------------------------------------------------------------------------------|
| FCC pr                                                                                                    | ohlášení o shodě                                                                                                    |
| Odpovědná strana                                                                                                    | EIZO Inc.                                                                                                    |
|                                                                                                    | 5710 Warland Drive, Cypress, CA 90630<br>telefon: (562) 431-5011                                                                                                    |
| prohlašuje, že tento výrobek                                                                                                    | Značka: EIZO                                                                                                    |
| ie we eksedžie ž <i>ieti</i> 45 mm idel 500. Drev                                                                                                    | Model: ColorEdge CS270                                                                                                    |
| je ve snode s časti 15 pravidel FCC. Prové<br>podmínkám: (1) toto zařízení nesmí způso<br>vyrovnat s jakýmkoliv rušením, včetně tol                                                                                                    | oz tonoto vyrobku podlena nasledujícím dvema<br>obovat škodlivé rušení a (2) toto zařízení se musí<br>ho, které může způsobit nežádoucí provoz.                                                                                                    |
| Toto zařízení bylo testováno a vyhovuje li<br>pravidel komise FCC. Tyto podmínky jsou<br>před škodlivým rušením v obytné zástavů<br>vysokofrekvenční energii a pokud není in<br>způsobit škodlivé rušení rádiových komu<br>určité konkrétní instalaci. Pokud toto zaří<br>lze ověřit zapnutím a vypnutím zařízení, d<br>pomocí jednoho nebo více z následujícíci | mitům pro digitální zařízení třídy B podle části 15<br>u stanoveny tak, aby poskytovaly rozumnou ochranu<br>pě. Toto zařízení generuje, používá a může vyzařovat<br>stalováno a používáno v souladu s pokyny, může<br>nikací. Nicméně není zaručeno, že k rušení nedojde při<br>zení způsobuje rušení příjmu rozhlasu nebo televize, co<br>loporučujeme uživateli, aby se pokusil napravit rušení<br>h opatření. |
| <ul> <li>Změňte směr nebo polohu přijímací anto</li> <li>Zvyšte odstup mezi přijímačem a zaříze</li> <li>Připojte zařízení do zásuvky na jiném ol</li> <li>Obraťte se na prodejce nebo zkušeného</li> </ul>                                                                                                    | ény.<br>ním.<br>kruhu, než ke kterému je připojen přijímač.<br>o technika pro příjem rozhlasu či televize.                                                                                                    |
| Změny nebo modifikace, které nejsou výs<br>vést ke ztrátě oprávnění uživatele k provo                                                                                                    | slovně schváleny stranou odpovědnou za shodu, mohou<br>ozování zařízení.                                                                                                    |
| Poznámka                                                                                                    |                                                                                                    |
| S monitorem používejte přiložený kabel u<br>zůstalo v mezích třídy B pro digitální zaříz                                                                                                    | vedený níže nebo EIZO signálový kabel tak, aby rušení<br>zení.                                                                                                    |
| - Napájecí kabel                                                                                                    |                                                                                                    |
| <ul> <li>Stíněný signálový kabel (přibalen)</li> </ul>                                                                                                    | mka nro Kanadu                                                                                                    |
| - Stíněný signálový kabel (přibalen)<br><b>Pozná</b>                                                                                                    | ilika pio Kalladu                                                                                                    |

## OMEZENÁ ZÁRUKA

### OMEZENÁ ZÁRUKA

EIZO Corporation (dále jen "**EIZO**") a distributoři autorizovaní společností EIZO (dále jen "**Distributoři**") zaručují, dále s výhradou a v souladu s podmínkami této omezené záruky (dále jen "**Záruka**"), aby původní kupující (dále jen "**Kupující**"), který zakoupil Produkt uvedený v tomto dokumentu (dále jen "**Produkt**") od společnosti EIZO nebo Distributorů, že společnost EIZO a Distributoři musí podle vlastního uvážení buď opravit nebo vyměnit Produkt bez poplatku v případě, že se Kupující dozví v rámci záruční doby (viz níže), že Produkt nefunguje správně nebo se poškodí během normálního používání Produktu v souladu s popisem v návodu k použití přiloženém k tomuto Produktu (dále jen "**Návod k obsluze**").

Platnost Záruky je omezena na (i) pět (5) let od zakoupení Produktu, resp. na (ii) 30 000 hodin provozu Produktu (dále jen "**Záruční doba**"). EIZO a Distributoři nenesou žádnou odpovědnost a nemají žádné povinnosti týkající se Produktu ve vztahu ke Kupujícímu nebo třetím stranám, než jak je stanoveno v rámci této Záruky.

EIZO a Distributoři přestanou držet nebo skladovat všechny části Produktu po uplynutí sedmi (7) let od ukončení výroby těchto dílů. Při opravách monitoru bude EIZO a Distributoři používat obnovu částí, která je v souladu s našimi QC standardy.

Záruka je platná pouze v zemích nebo oblastech, kde se nacházejí Distributoři. Záruka neomezuje žádná zákonná práva Kupujícího.

Bez ohledu na jakákoli jiná ustanovení této Záruky nemají EIZO a Distributoři žádné závazky vyplývající z této Záruky, a to ani v jednom z níže uvedených případů:

- (a) Jakákoliv vada Produktu způsobená poškozením při přepravě, úpravou, pozměňováním, zneužitím, nesprávným použitím, nehodou, nesprávnou instalací, katastrofou, chybnou údržbou a / nebo nesprávnou opravou provedenou třetí stranou jinou než je společnost EIZO a Distributoři;
- (b) Jakákoli nekompatibilita Produktu kvůli případným technickým inovacím a / nebo omezením;
- (c) Jakékoliv opotřebení senzoru;
- (d) Jakékoli zhoršení parametrů zobrazení způsobené opotřebením opotřebitelných dílů, jako je LCD panel a / nebo podsvícení atd. (např. změny jasu, změny rovnoměrnosti jasu, změny barev, změny barevné jednotnosti, vady pixelů, včetně vypálených pixelů atd.);
- (e) Jakákoliv vada Produktu způsobena externím zařízením;
- (f) Jakákoliv vada Produktu, u něhož bylo změněno nebo odstraněno původní sériové číslo;
- (g) Jakékoliv běžné opotřebení Produktu, zejména opotřebení spotřebního materiálu, doplňků a / nebo příslušenství (např. tlačítka, otočné díly, kabely, uživatelská příručka atd.) a
- (h) Jakékoliv deformace, odbarvení, a / nebo pokřivení povrchu výrobku včetně povrchu LCD panelu.

Pro provedení opravy v rámci Záruky musí Kupující doručit Produkt na vlastní náklady místnímu Distributorovi. Výrobek přitom musí být v původním obalu nebo v jiném vhodném obalu, který poskytuje stejnou úroveň ochrany. Riziko poškození a / nebo ztráty při přepravě na sebe bere Kupující. Při žádosti o služby v rámci Záruky musí Kupující doložit doklad o koupi výrobku a datum tohoto nákupu.

Záruční doba na vyměněný a / nebo opravený výrobek v rámci této Záruky končí na konci původní Záruční doby.

EIZO NEBO DISTRIBUTOŘI NEJSOU ZODPOVĚDNÍ ZA ŽÁDNÉ POŠKOZENÍ NEBO ZTRÁTY, ÚDAJE NEBO JINÉ INFORMACE ULOŽENÉ V JAKÉMKOLIV MÉDIU NEBO JAKÉKOLI ČÁSTI VÝROBKU VRÁCENÉHO SPOLEČNOSTI EIZO NEBO DISTRIBUTORŮM KVŮLI OPRAVĚ.

EIZO A DISTRIBUTOŘI NEZARUČUJÍ ŽÁDNÉ DALŠÍ ZÁRUKY, VÝSLOVNÉ ANI IMPLIKOVANÉ, S OHLEDEM NA VÝROBEK A JEHO KVALITU, VÝKON, PRODEJNOST NEBO VHODNOST PRO KONKRÉTNÍ ÚČEL. V ŽÁDNÉM PŘÍPADĚ NENESE SPOLEČNOST EIZO NEBO DISTRIBUTOŘI ODPOVĚDNOST ZA JAKÉKOLI NEPŘÍMÉ, ZVLÁŠTNÍ, NÁSLEDNÉ NEBO JINÉ ŠKODY, AŤ JSOU JAKÉKOLI (VČETNĚ, BEZ OMEZENÍ NA ŠKODY ZE ZTRÁTY NA ZISKU, PŘERUŠENÍ PODNIKÁNÍ, ZTRÁTY OBCHODNÍCH INFORMACÍ NEBO JINÉ PENĚŽNÍ ZTRÁTY) ZPŮSOBENÉ POUŽITÍM NEBO NEMOŽNOSTÍ POUŽÍVAT TENTO PRODUKT NEBO V JAKÉKOLI SOUVISLOSTI S VÝROBKEM, AŤ SE ZAKLÁDAJÍ NA SMLOUVĚ, OBČANSKÉM PRÁVU, NEDBALOSTI, PŘÍSNÉ ODPOVĚDNOSTI NEBO JINAK, I KDYŽ BYLA SPOLEČNOST EIZO NEBO DISTRIBUTOŘI UPOZORNĚNI NA MOŽNOST TAKOVÝCH ŠKOD. TOTO VYLOUČENÍ ZAHRNUJE TAKÉ VŠECHNY ODPOVĚDNOSTI, KTERÉ MOHOU VZNIKNOUT Z POHLEDÁVEK TŘETÍCH STRAN VŮČI KUPUJÍCÍMU. PODSTATOU TOHOTO USTANOVENÍ JE OMEZIT POTENCIÁLNÍ ODPOVĚDNOSTI SPOLEČNOSTI EIZO A DISTRIBUTORŮ, KTERÉ VYPLÝVAJÍ Z TÉTO OMEZENÉ ZÁRUKY A / NEBO PRODEJE.

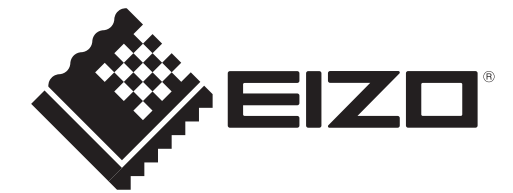